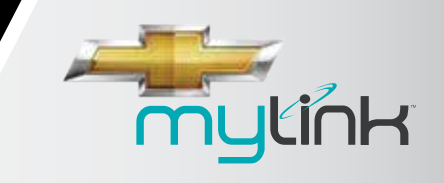

**TABLE OF CONTENTS** 

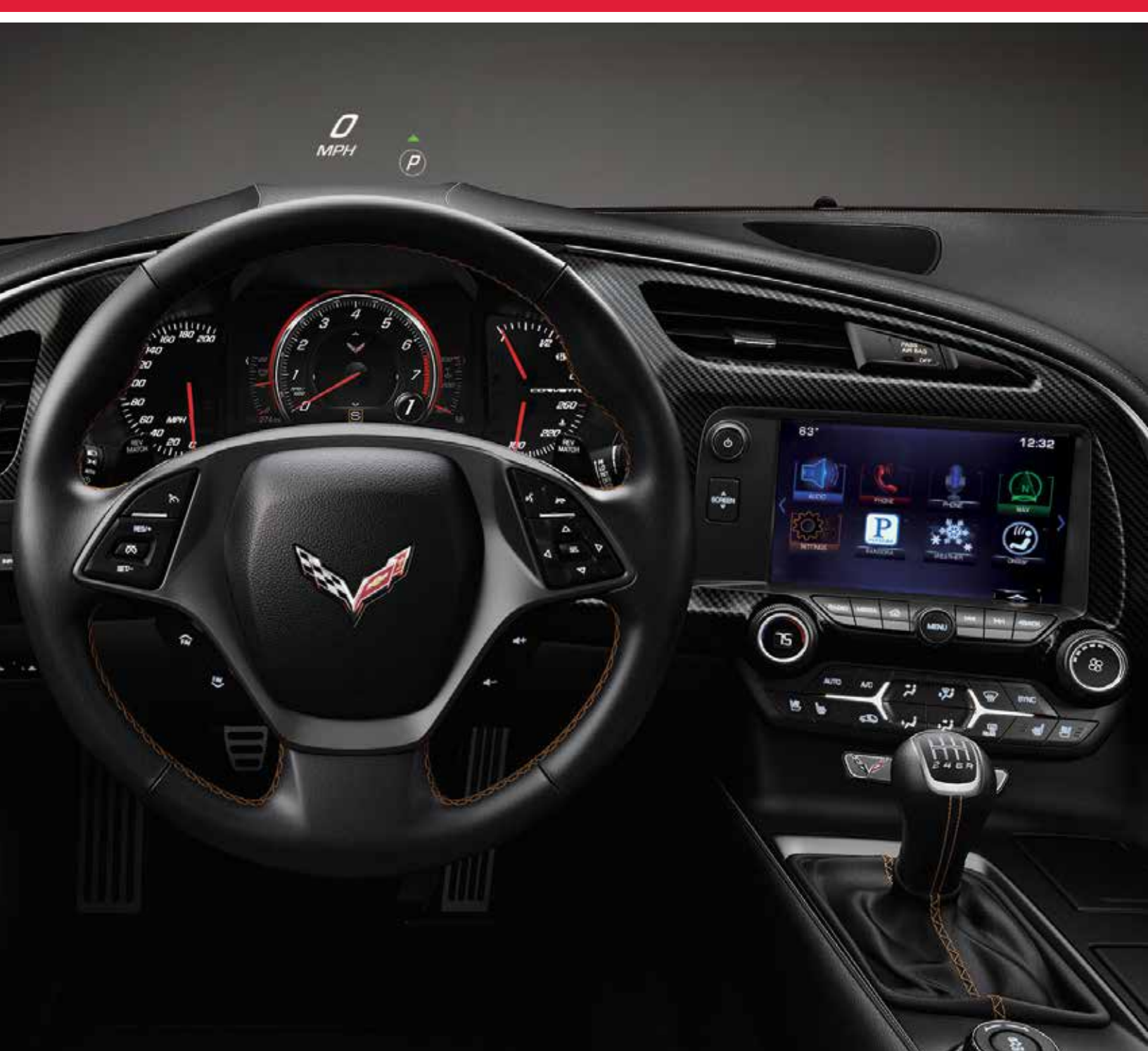

# 2014 CHEVROLET MYLINK<sup>™</sup> FOR CORVETTE INTERACTIVE DETAILS BOOK

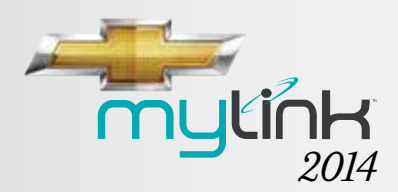

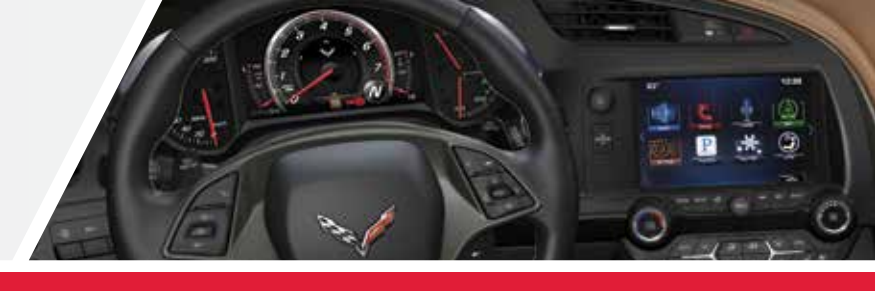

RADIO

#### **RECONFIGURABLE CLUSTER**

#### **TABLE OF CONTENTS**

CHEVROLET MYLINK<sup>™</sup> INFOTAINMENT SUPPORT TEAM: (855) 4-SUPPORT OR (855) 478-7767

### **TABLE OF CONTENTS**

| Key Messages 1               |
|------------------------------|
| Highlights2                  |
| Orientation to Controls 5    |
| Interacting with MyLink 8    |
| Radio 12                     |
| USB Media 15                 |
| Radio and USB Media 16       |
| Bluetooth Devices 17         |
| Using "Settings"20           |
| MyLink with Navigation23     |
| Reconfigurable Cluster26     |
| Using the Gauge Cluster 27   |
| Driver Selectable Cluster 29 |
| "Link to Driver" Mode 31     |
| "Sport" Display Theme33      |
| "Track" Display Theme34      |
| "Touring" Display Theme35    |
| Performance Ann 37           |

### A MESSAGE FROM YOUR CORVETTE MARKETING TEAM

Life doesn't stop while you're in your car, so why should you? With Chevrolet MyLink<sup>™</sup> you'll stay connected to everything most important to you—and more—while you're out and about. MyLink<sup>™</sup> is technology for your comfort, convenience and safety—all at your fingertips. Safely speak to friends, family and colleagues while driving. Enjoy your favorite music or news programs.

As more Chevrolet vehicles are equipped with this infotainment technology, MyLink<sup>™</sup> is regularly customized to match your personal choices and unique listening pleasures. MyLink<sup>™</sup> also has several new features designed to maximize connectivity, control and customization.

This Details Book gives you practical how-tos to explain the features of MyLink<sup>™</sup> and how MyLink<sup>™</sup> keeps your life simply connected.

**Corvette Marketing Team** 

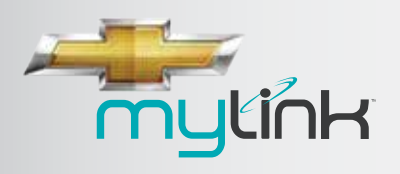

RADIO

**RECONFIGURABLE CLUSTER** 

TABLE OF CONTENTS

# MYLINK<sup>™1</sup> RADIO KEY MESSAGES

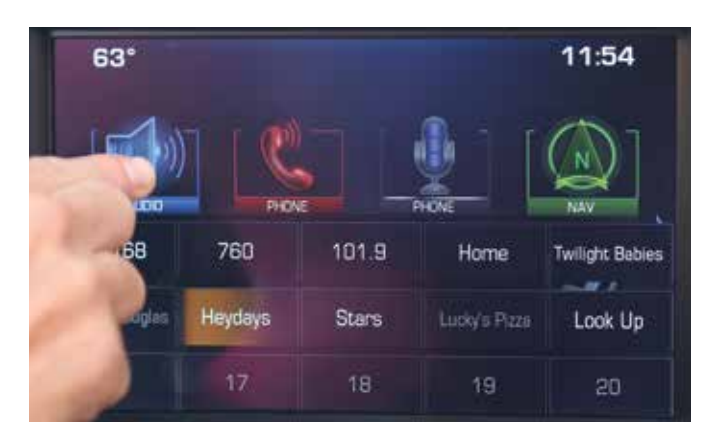

### **CUSTOMIZE**

The new MyLink<sup>™1</sup> Radio takes the word "favorites" literally. **Store locations (with Available MyLink with Navigation), contacts, songs and stations in any order as one of 60 favorites** and recall them at the touch of a touch-screen button or a voice command.

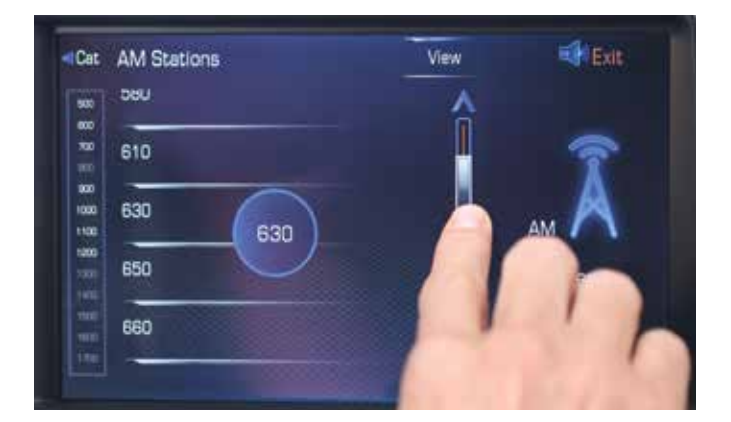

### CONTROL

MyLink<sup>™1</sup> recognizes **natural language** phrases, so there are no more commands to memorize. Just speak to the system, and it responds. And **navigation of the 8" high resolution touch-screen** is faster and more intuitive, using familiar gestures like press, press and hold, drag and fling or swipe.

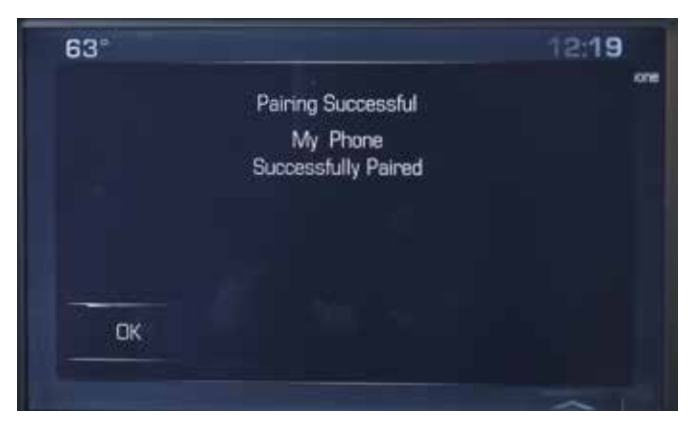

### CONNECT

MyLink<sup>™1</sup> offers **multiple USB ports**<sup>2</sup> to connect devices, plus the ability to stream audio. And MyLink's<sup>™1</sup> **MyMedia feature aggregates USB-connected media**<sup>2</sup> so users can search for a song or an artist without switching devices. **Pair up to 10 Bluetooth**<sup>®</sup> **devices**<sup>3</sup> and enjoy the convenience of an embedded application for Pandora<sup>®4</sup>.

<sup>3</sup> Full functionality requires compatible Bluetooth<sup>®</sup> device. Go to gmtotalconnect.com to find out which phones are compatible with the vehicle.

<sup>4</sup> Requires Pandora<sup>®</sup> account and connected Bluetooth<sup>®</sup> device with Pandora<sup>®</sup> app. Data rates apply.

<sup>&</sup>lt;sup>1</sup> Chevrolet MyLink<sup>w</sup> functionality varies by model. Full functionality requires compatible Bluetooth<sup>\*</sup>, smartphone and USB connectivity for some devices.
<sup>2</sup> Not compatible with all devices.

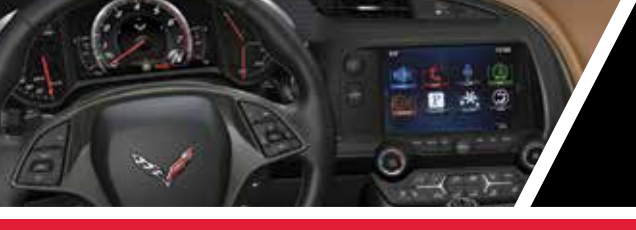

RADIO

RECONFIGURABLE CLUSTER

TABLE OF CONTENTS

# MYLINK<sup>™1</sup> RADIO HIGHLIGHTS

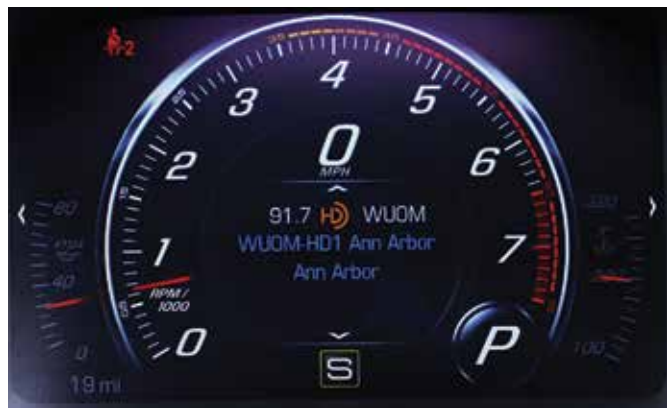

Choose the center stack information you want to see in the cockpit-inspired **Driver Information Center display** and change what you see at any time using the **5-way controller on the steering wheel.** 

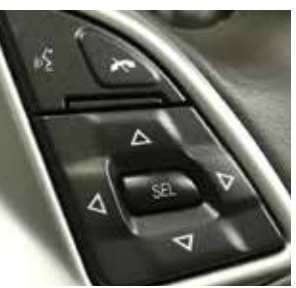

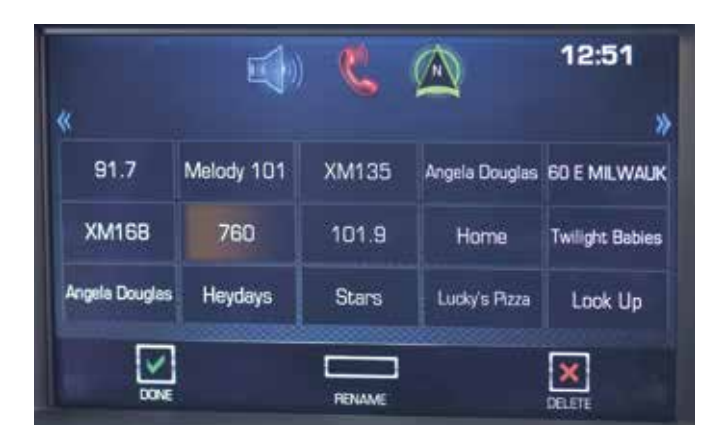

Favorite stations? Contacts? Destinations?<sup>2</sup> Songs? **Save** up to 60 as favorites.

NEXT

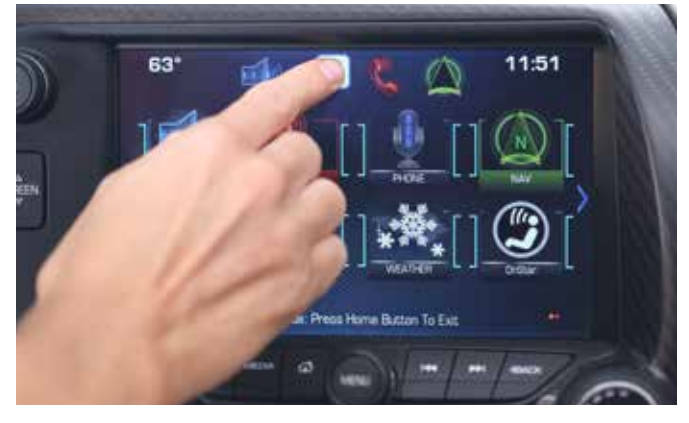

Drag three to five of your most frequently used home screen icons into the app tray for easy access from any screen.

BACK

2

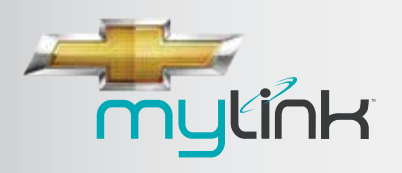

RADIO

**RECONFIGURABLE CLUSTER** 

TABLE OF CONTENTS

# MYLINK<sup>™1</sup> RADIO HIGHLIGHTS

#### CONTROL – NATURAL VOICE AND FAMILIAR Gestures put you in command

#### Gestures

You're used to using **gestures** on tablets and some smartphones. Now, **use them on MyLink's<sup>™1</sup> touch-screen.** 

- Press to select a button or option, activate an application or change the location within a map<sup>2</sup> (with Available Navigation).
- **Press and hold** to start another gesture, move or delete an application.
- Drag to move an application on the home page or to pan a map<sup>2</sup> (with Available Navigation). To drag an item, you must first press and hold it, then you can drag it up, down, right or left to the new location.
- Swipe or fling through a list to expand the favorites list, to pan a map<sup>2</sup> (with Available Navigation) quickly or to change page views. To swipe or fling through a list, for example, place your finger on the screen then move it up or down rapidly.

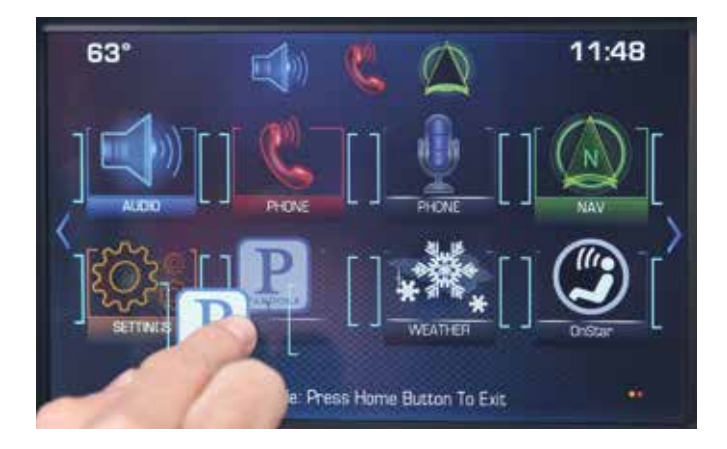

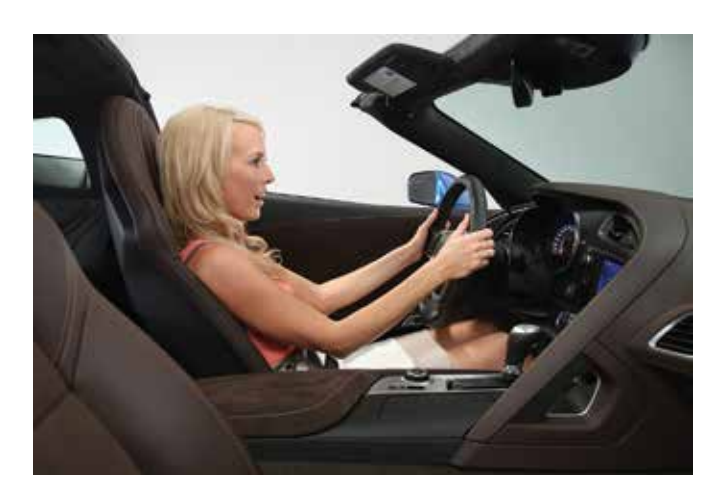

#### **Natural Language Voice Recognition**

Tired of having to memorize commands for in-vehicle radios? No need with MyLink<sup>™1</sup>. Natural language voice recognition allows you **to tell MyLink<sup>™1</sup> in everyday language what you want to do**.

Natural voice **commands**<sup>3</sup> **work for connected Bluetooth**<sup>®4</sup> **phones, contacts** listed in your connected Bluetooth<sup>®4</sup> phone's phone book, **MyMedia** on connected USB devices<sup>5</sup> and radio. For example:

- "I want to call John Westin at work."
- "I want to listen to the blues."
- "Play Mozart."

<sup>2</sup> Requires optional MyLink<sup>™</sup> with Navigation. Requires optional MyLink<sup>™</sup> with Navigation. Navigation is available on the 2LT trim level and included on the 3LT trim level. Navigation maps only cover the 48 contiguous United States and portions of Canada, but do not cover Alaska, Hawaii, Puerto Rico or the Virgin Islands. <sup>3</sup> Only supported for US English.

<sup>4</sup> Full functionality requires compatible Bluetooth<sup>®</sup> device. Go to gmtotalconnect.com to find out which phones are compatible with the vehicle. <sup>5</sup> Not compatible with all devices.

<sup>&</sup>lt;sup>1</sup> Chevrolet MyLink<sup>™</sup> functionality varies by model. Full functionality requires compatible Bluetooth, smartphone and USB connectivity for some devices.

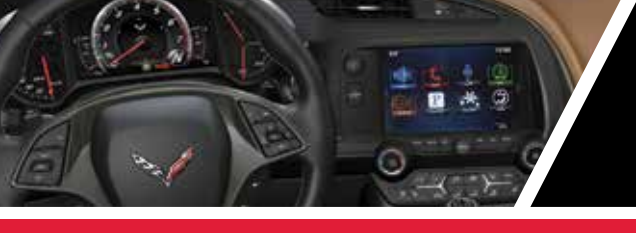

RADIO

**RECONFIGURABLE CLUSTER** 

TABLE OF CONTENTS

# MYLINK<sup>™1</sup> RADIO HIGHLIGHTS

#### CONNECT PHONE, MEDIA, AND STREAM AUDIO ALL THROUGH MYLINK™1

#### Take Control of Bluetooth<sup>®2</sup> Devices with MyLink<sup>™1</sup>

Pair up to 10 Bluetooth<sup>®2</sup> devices. Access up to 3500 contacts from your phone. And with certain phones, see a picture of the incoming caller. Only one Bluetooth<sup>®2</sup> device can be used at a time.

iPhones<sup>®3</sup> have full functionality with MyLink<sup>™1</sup> when connected via a USB<sup>4</sup> cable. When paired with MyLink<sup>™1</sup> via Bluetooth<sup>®2</sup>, you can make and receive calls on your iPhone<sup>®3</sup>, see your phone book and control your iPhone<sup>®3</sup> through the radio. You can also stream audio and play Pandora<sup>®5</sup>, but to control media or streaming audio through MyLink<sup>™1</sup>, you must tether any Apple<sup>6</sup> device.

- <sup>1</sup> Chevrolet MyLink<sup>™</sup> functionality varies by model. Full functionality requires compatible Bluetooth, smartphone and USB connectivity for some devices.
- <sup>2</sup> Full functionality requires compatible Bluetooth® device. Go to gmtotalconnect.com to find out which phones are compatible with the vehicle.
- $^3$  iPhone  $^{\otimes}$  is a registered trademark of Apple Computer, Inc., registered in the U.S. and other countries.
- <sup>4</sup>Not compatible with all devices.
- $^5$  Requires Pandora  $^{\otimes}$  account and connected Bluetooth  $^{\otimes}$  device with Pandora  $^{\otimes}$  app. Data rates apply.
- <sup>6</sup> Apple iPhone<sup>®</sup>/iPod<sup>®</sup>/ iPad<sup>®</sup> devices support Bluetooth<sup>®</sup> audio streaming with limited functionality. Please connect through USB to use all features of the MyLink<sup>™</sup> System.
- <sup>7</sup> Tunes<sup>®</sup> is a registered trademark of Apple Computer, Inc., registered in the U.S. and other countries.
- <sup>e</sup> If you subscribe after your trial period, subscriptions are continuous until you call SiriusXM to cancel. See SiriusXM Customer Agreement for complete terms at siriusxm.com. Other fees and taxes will apply. All fees and programming subject to change. SiriusXM satellite service is available only in the 48 contiguous United States and Washington, DC.
- <sup>9</sup>Navigation is available on the 2LT trim level and included on the 3LT trim level. Navigation maps only cover the 48 contiguous United States and portions of Canada, but do not cover Alaska, Hawaii, Puerto Rico or the Virgin Islands.
- <sup>10</sup> Requires a subscription sold separately by SiriusXM after the trial period. The SiriusXM Travel Link data displays, and individual product availability varies by vehicle hardware. Not all vehicles or devices are capable of receiving all Travel Link services offered by SiriusXM; Weather Forecast, Current Conditions may not be available in all locations; and features of individual systems will vary. SiriusXM is not responsible for any errors or inaccuracies in the SiriusXM Travel Link services or their use. For more information, see siriusxm.com/travellink.

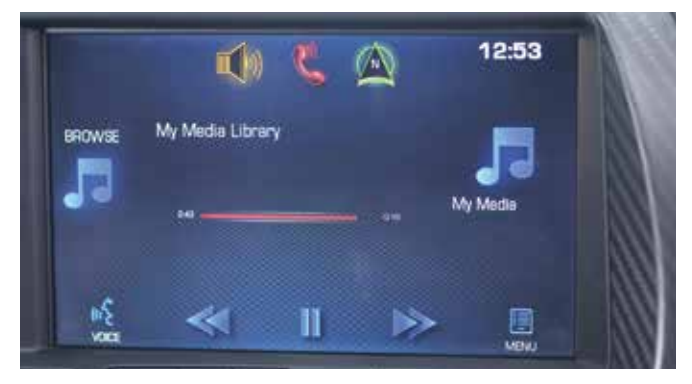

#### **Updated Radio and Media Functions**

 $\mathsf{MyLink}^{\mathsf{M1}}$  gives you a host of features that make playing music easier:

- HD Radio gives you more channels, with better quality, free of charge.
- MyMedia aggregates the music on multiple USBconnected<sup>4</sup> devices. MyLink<sup>™1</sup> has multiple USB ports<sup>4</sup>.
- Pandora<sup>®5</sup> has been integrated into the system for one-click play.
- iTunes<sup>®7</sup> tagging is offered for SiriusXM<sup>8</sup> (3-month trial for 1LT; 12-month subscription for 2LT and 3LT) and HD Radio.
- You can Time Shift—record and play back—25 minutes of live radio.

### AVAILABLE MYLINK<sup>™1</sup> WITH NAVIGATION<sup>9</sup>

#### **Optional Navigation**<sup>9</sup>

- Multiple methods to enter a destination.
- Multiple map views, including 3-D for most major US cities and attraction

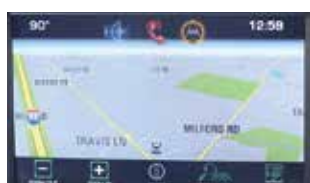

- major US cities and attractions.
  SiriusXM Travel Link<sup>10</sup> (3-month trial for 1LT; 12-month
- subscription for 2LT and 3LT) to access weather forecasts, fuel prices and movie listings.
- SiriusXM NavTraffic<sup>10</sup> (3-month trial for 1LT; 12-month subscription for 2LT and 3LT) to monitor traffic conditions and re-routing to avoid closures and delays.

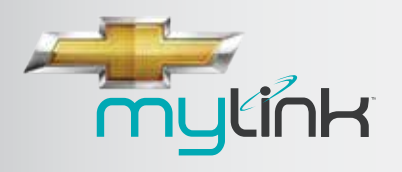

RADIO

RECONFIGURABLE CLUSTER

TABLE OF CONTENTS

# **ORIENTATION TO CONTROLS**

### **TOUCH-SCREEN HOME PAGE**

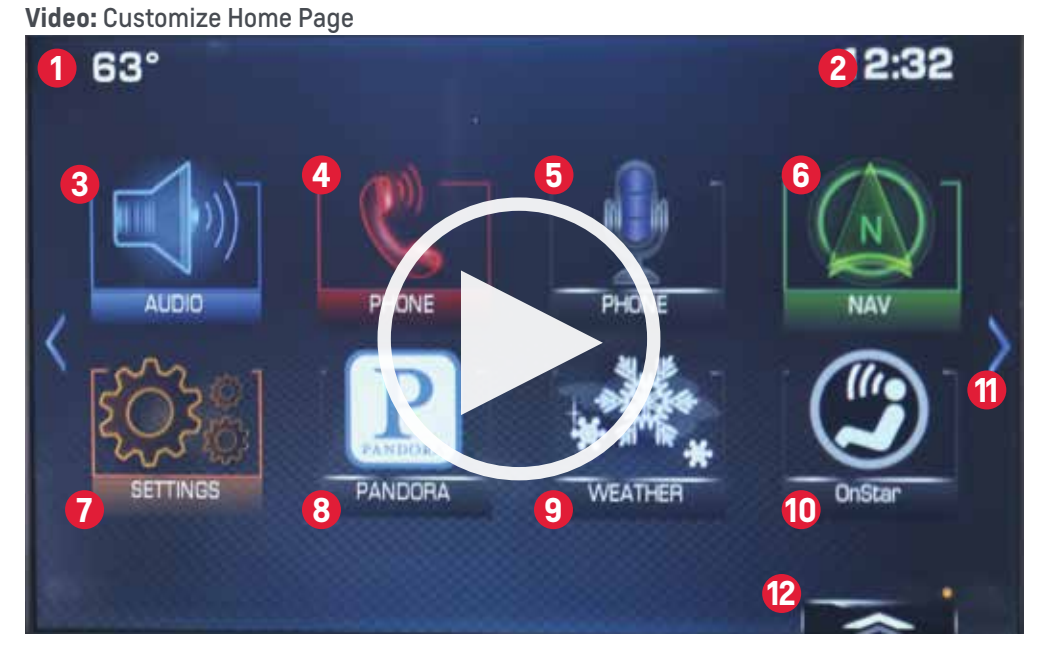

- Outside temperature
- 2 Time
- **3** Audio brings up active source page
- Phone brings up phone menu page
- 5 Smartphone voice recognition pass-through connect to voice recognition features found on many smartphones
- Nav<sup>2</sup> on Available MyLink with Navigation, this icon brings up access to main navigation menu, destination entries and map<sup>3</sup> views. This icon also links to OnStar's<sup>®4</sup> Turn-by-Turn Directions (standard on most Chevrolet models for six months). Note: MyLink with Navigation will link to embedded Nav system. Nav<sup>2</sup> icon appears on all 8" radios
- Settings brings up list of available submenus: set time and date, language, valet mode, radio settings, vehicle settings, Bluetooth<sup>®5</sup>, voice, display, rear camera, return to factory settings and software info.
- 8 Pandora<sup>®6</sup> brings up active Pandora<sup>®6</sup> page
- 9 Weather with a subscription to SiriusXM Travel Link<sup>7</sup> access daily and extended forecasts
- OnStar®<sup>4</sup> brings up OnStar®<sup>4</sup> menu: most new Chevrolet vehicles come Standard with six (3-month trial period) months of OnStar®<sup>4</sup> Directions & Connections. Turn-by-Turn Directions integrate with Nav<sup>2</sup> icon.
- Next or previous home page move between multiple home pages (may not be there on all radios)
- Interaction selector brings up favorites (may not be displayed)

<sup>&</sup>lt;sup>1</sup> Chevrolet MyLink<sup>™</sup> functionality varies by model. Full functionality requires compatible Bluetooth, smartphone and USB connectivity for some devices.

<sup>&</sup>lt;sup>2</sup> Navigation maps only cover the 48 contiguous United States and portions of Canada, but do not cover Alaska, Hawaii, Puerto Rico or the Virgin Islands.

<sup>&</sup>lt;sup>3</sup> Requires optional MyLink™ with Navigation. Navigation is available on the 2LT trim level and included on the 3LT trim level.

<sup>&</sup>lt;sup>4</sup> Visit onstar.com for coverage maps, details and system limitations. Services vary by model and conditions. OnStar acts as a link to existing emergency service providers.

<sup>&</sup>lt;sup>5</sup> Full functionality requires compatible Bluetooth<sup>®</sup> device. Go to gmtotalconnect.com to find out which phones are compatible with the vehicle.

 $<sup>^6</sup>$  Requires Pandora  $^\circ$  account and connected Bluetooth  $^\circ$  device with Pandora  $^\circ$  app. Data rates apply.

<sup>&</sup>lt;sup>7</sup> Requires a subscription sold separately by SiriusXM after the trial period. The SiriusXM Travel Link data displays, and individual product availability varies by vehicle hardware. Not all vehicles or devices are capable of receiving all Travel Link services offered by SiriusXM; Weather Forecast, Current Conditions may not be available in all locations; and features of individual systems will vary. SiriusXM is not responsible for any errors or inaccuracies in the SiriusXM Travel Link services or their use. For more information, see siriusxm.com/travellink.

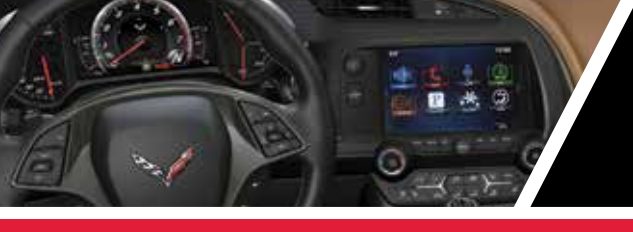

RADIO

**RECONFIGURABLE CLUSTER** 

TABLE OF CONTENTS

# **ORIENTATION TO CONTROLS**

### **TOUCH-SCREEN AUDIO PAGE**

|               | <b>()</b> <sup>1</sup> <b>P</b>     | C                | * 🖄            | 12:53        |
|---------------|-------------------------------------|------------------|----------------|--------------|
| BROWSE        | 91.7 WUO<br>WUOM-HD1 &<br>Ann Arbor | M 3<br>Ann Arbor | FI             | M Â          |
| 4 (n<br>voice | ≪ (                                 | 5                | ≫              | MENU 6       |
| 91.7          | Melody 101                          | XM135            | Angela Douglas | 60 E MILWAUK |

- App tray holds three to five of your most frequently used icons for access from any page; app tray comes from factory with three apps which may be substituted with other icons using the press and drag gestures
- **Browse** brings up list of available stations or music selections for that audio source
- **3** Source indicator shows source currently playing
- Voice push to bring up on-screen guide to voice commands and activate voice commands

- 5 Time Shift controls allows recording and playback of live radio
- 6 Menu brings up list of options available for that audio source
- Favorites to access favorites, drag the bar up from the bottom of the screen. Then swipe left, right or up from the list to reveal several more lines of favorites

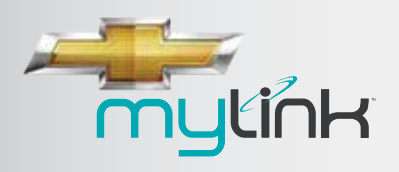

RADIO

**RECONFIGURABLE CLUSTER** 

TABLE OF CONTENTS

# **ORIENTATION TO CONTROLS**

### FACEPLATE

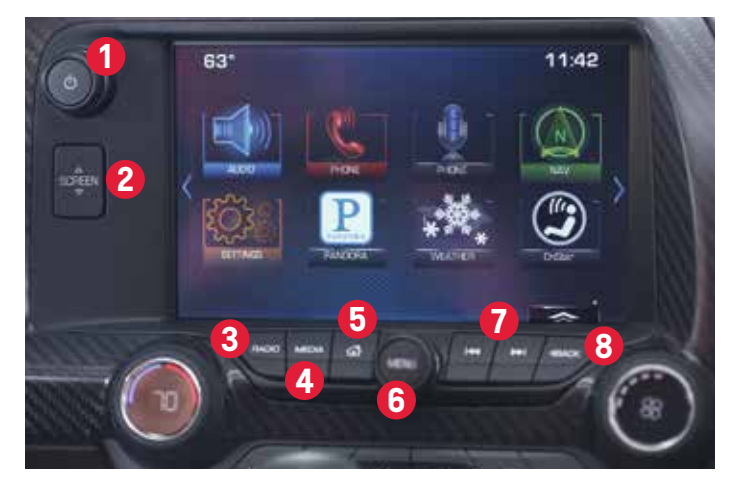

- On/Off Volume knob
- **Raise/Lower screen** to access storage and USB port
- **3 Radio –** press to cycle through available radio bands
- 4 Media press to cycle through available media, e.g., USB<sup>2</sup> and Bluetooth<sup>®3</sup>
- 5 Home page button
- 6 Scroll/Select Menu knob
- 7 Radio or Track seek forward and backward
- 8 Back goes to previous screen or menu

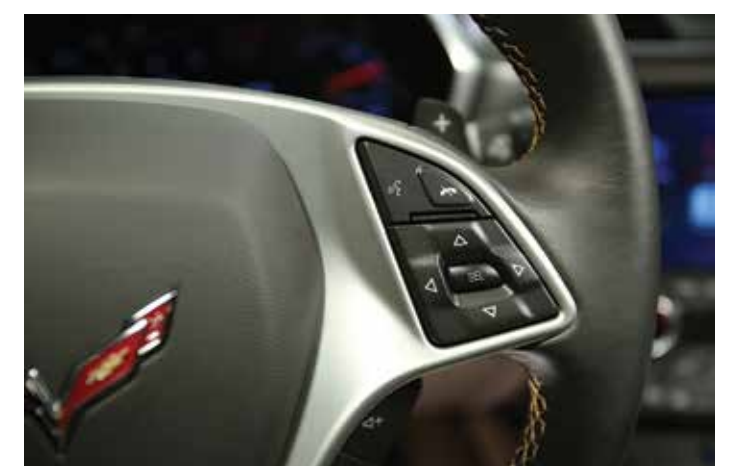

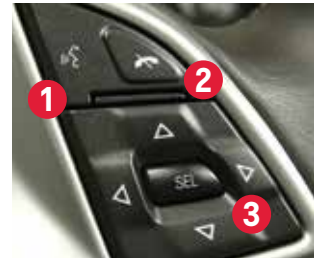

#### **STEERING WHEEL 5-WAY CONTROLLER**

- 1 Push-to-Talk initiate voice commands or answer a call
- 2 End speech session/Mute/Hang up/Ignore call
- **5-way controller** for Driver Information Center display and gauges

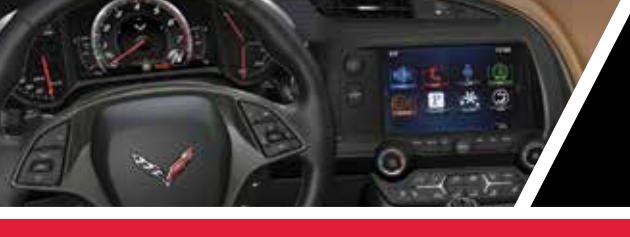

RADIO

**RECONFIGURABLE CLUSTER** 

TABLE OF CONTENTS

# INTERACTING WITH MYLINK<sup>TM1</sup>

### HOW TO USE THE TOUCH-SCREEN

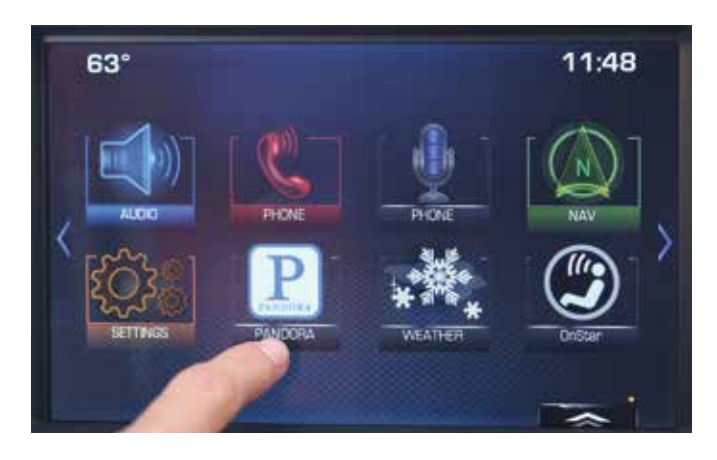

MyLink's<sup>™1</sup> beautiful 8" high resolution touch-screen is designed to be familiar—like a smartphone or tablet. Bright, easy-to-interpret icons are touch-sensitive buttons that take you to intuitive, well-organized menus that are the key to MyLink's<sup>™1</sup> operations. And just like on a tablet, MyLink<sup>™1</sup> "grays out" icons that are not active or selectable.

To make it easier and faster to navigate through MyLink's<sup>™1</sup> screens, MyLink<sup>™1</sup> recognizes many gestures that will be familiar to users.

You can calibrate the touch-screen to increase its accuracy and responsiveness to touch gestures.

- From the "Settings" icon, touch the "Display" menu option.
- Then touch the "Calibrate Touch-screen" menu option.
- And follow the directions: "Touch the white dot in the middle of the screen to calibrate."

#### Gestures

You're used to using **gestures** on tablets and smartphones. Now, **use them on MyLink's**<sup>™1</sup> **touch-screen.** 

- Press to select a button or option, activate an application or change the location within a map<sup>2</sup> (with Available Navigation).
- Press and hold to start another gesture, move or delete an application.
- Drag to move an application on the home page or to pan a map<sup>2</sup> (with Available Navigation). To drag an item, you must first press and hold it, then you can drag it up, down, right or left to the new location.
- Swipe or fling through a list to reveal more favorites, to pan a map<sup>2</sup> (with Available Navigation) quickly or to change page views. To fling or swipe through a

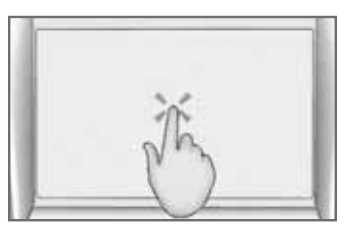

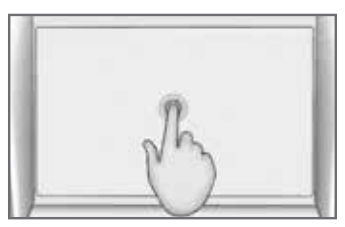

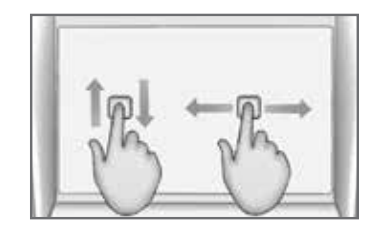

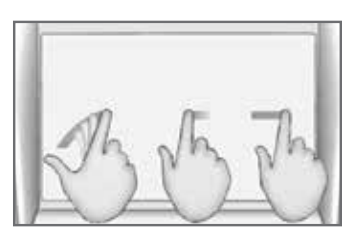

list, for example, place your finger on the screen then move it up or down rapidly.

BACK

<sup>1</sup> Chevrolet MyLink<sup>™</sup> functionality varies by model. Full functionality requires compatible Bluetooth, smartphone and USB connectivity for some devices. <sup>2</sup> Requires optional MyLink<sup>™</sup> with Navigation. Navigation is available on the 2LT trim level and included on the 3LT trim level. Navigation maps only cover the 48 contiguous United States and portions of Canada, but do not cover Alaska, Hawaii, Puerto Rico or the Virgin Islands.

NEXT

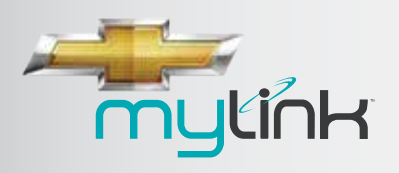

RADIO

**RECONFIGURABLE CLUSTER** 

TABLE OF CONTENTS

# **INTERACTING WITH MYLINK<sup>™1</sup>**

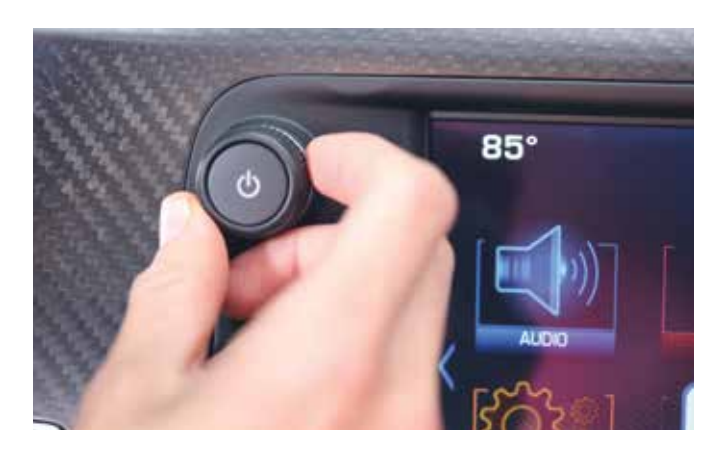

### HOW TO USE THE FACEPLATE

#### On/Off Volume knob

- Press and hold to turn MyLink<sup>™1</sup> on and off
- Press to mute/unmute
- Rotate the knob to increase/decrease system volume

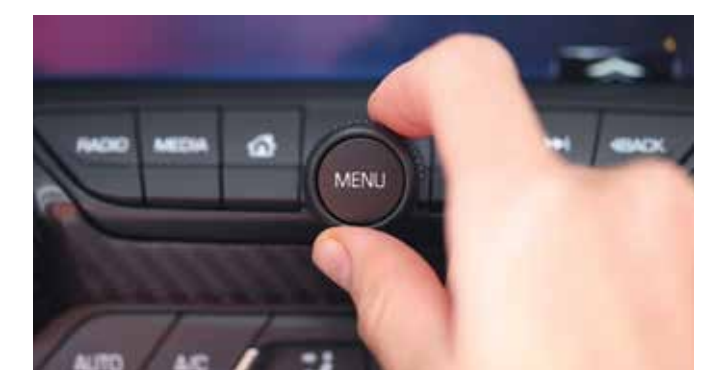

#### Scroll/Select Menu knob

- Press the center of knob (menu) to go to menu for current audio source
- Rotate the knob to scroll through menu or tune a radio station
- Press the center of knob (menu) to select an item from the menu

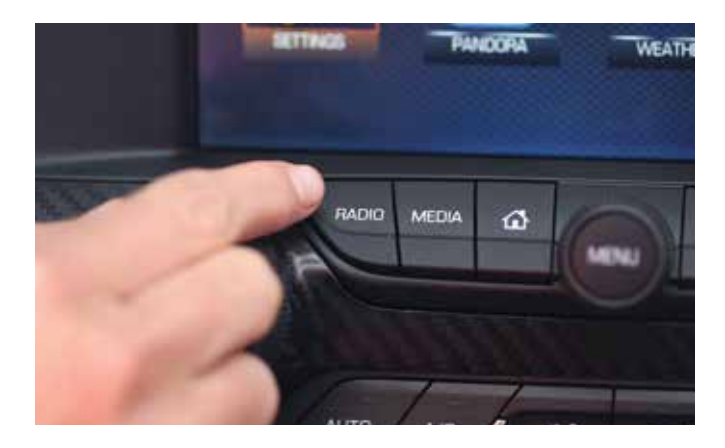

- Radio button press to cycle through available radio bands, e.g., AM, FM, SiriusXM<sup>2</sup>
- Media button press to cycle through available media, e.g., USB<sup>3</sup> and Bluetooth<sup>®4</sup>
- Home goes to home page
- Seek forward and backward goes to next/previous track or strongest signal on current radio band
- Back goes to previous page

<sup>2</sup> If you subscribe after your trial period, subscriptions are continuous until you call SiriusXM to cancel. See SiriusXM Customer Agreement for complete terms at siriusxm.com. Other fees and taxes will apply. All fees and programming subject to change. SiriusXM satellite service is available only in the 48 contiguous United States and Washington, DC. <sup>3</sup> Not compatible with all devices.

<sup>4</sup> Full functionality requires compatible Bluetooth<sup>®</sup> device. Go to gmtotalconnect.com to find out which phones are compatible with the vehicle.

<sup>&</sup>lt;sup>1</sup> Chevrolet MyLink<sup>™</sup> functionality varies by model. Full functionality requires compatible Bluetooth, smartphone and USB connectivity for some devices.

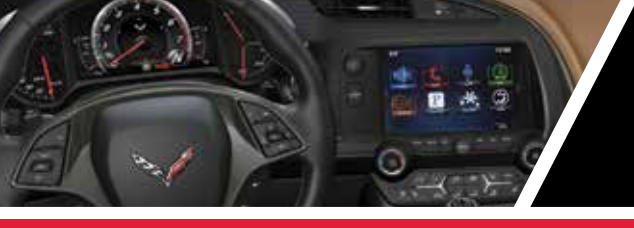

RADIO

RECONFIGURABLE CLUSTER

TABLE OF CONTENTS

## INTERACTING WITH MYLINK<sup>TM1</sup>

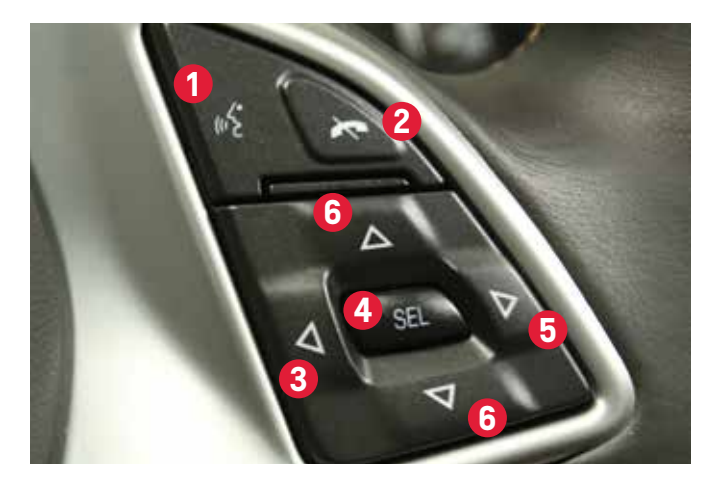

### HOW TO USE STEERING WHEEL CONTROLS

- Push-to-Talk
  - Initiates voice recognition
  - Answers incoming call

#### 2 Mute/Disconnect

- Disconnects call
- Rejects incoming call
- Mutes radio speakers when not on a call
- Ends speech session

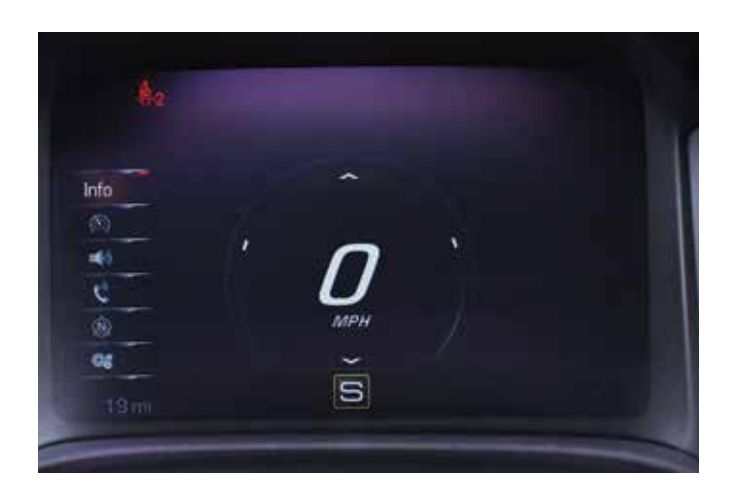

#### HOW TO USE 5-WAY CONTROLLER FOR MYLINK<sup>™1</sup> DRIVER INFORMATION CENTER DISPLAY

- 3 Arrow Left press to bring up menu with display options as shown above
  - Info
  - Performance
  - Audio
  - Phone
  - Navigation<sup>2</sup> (Available)
  - Settings
- 4 SEL press to select a menu item
- 5 Arrow Right press to bring up submenus
- 6 Arrow Up/Down press to scroll through menus and submenus

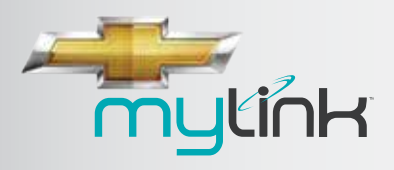

RADIO

**RECONFIGURABLE CLUSTER** 

TABLE OF CONTENTS

# **INTERACTING WITH MYLINK<sup>™1</sup>**

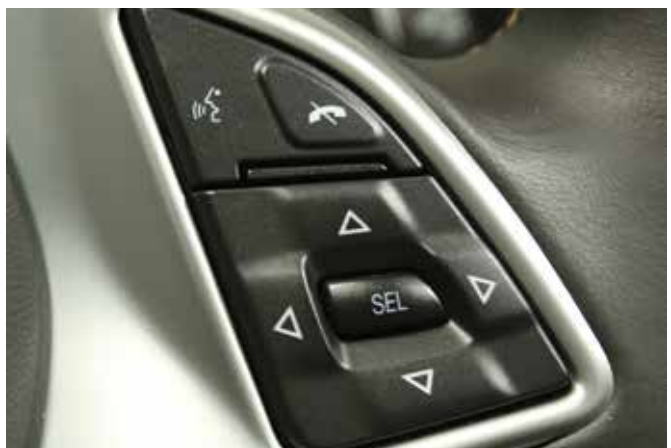

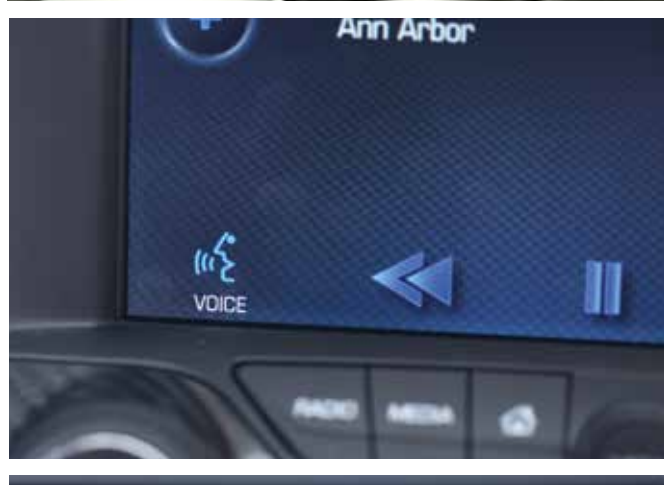

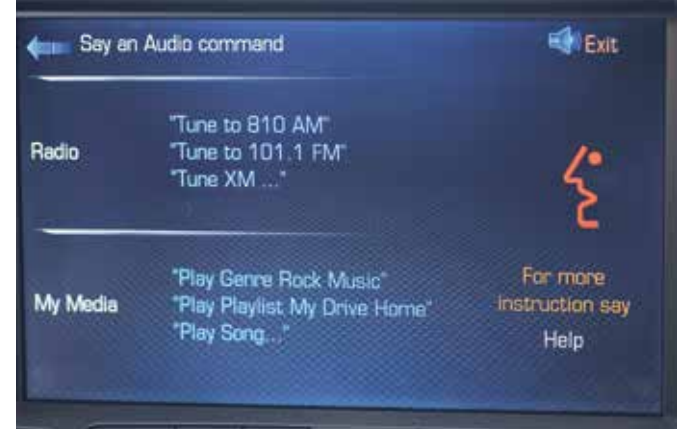

BACK

#### HOW TO USE NATURAL VOICE COMMANDS

- Press the "Voice" button on the touch-screen or press the "Push-to-Talk" button on steering wheel one time to initiate voice recognition
  - Listen for system response and beep
  - Then speak
- Pressing the "Voice" button on the touch-screen brings up some suggested voice commands, as does pressing the "Push-to-Talk," waiting for the beep and saying, "Help"
- The steering wheel 5-way controller can be used to navigate the voice command menus.
- Natural language voice recognition allows you to speak normally to the system, without memorizing commands
- Voice commands may be used to control:
  - Phone
  - Navigation
  - Music (enabled by Gracenote®)
    - Radio station frequency or name
    - Music on USB-connected media<sup>2</sup> by song title, album title, artist name or music genre
- Voice commands cannot be used with Pandora<sup>®3</sup>
- Natural language voice commands are only available in English

<sup>1</sup> Chevrolet MyLink<sup>™</sup> functionality varies by model. Full functionality requires compatible Bluetooth, smartphone and USB connectivity for some devices. <sup>2</sup> Not compatible with all devices.

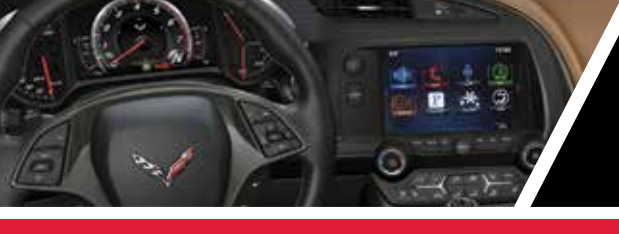

RADIO

RECONFIGURABLE CLUSTER

TABLE OF CONTENTS

# RADIO

#### Video: Play AM/FM Radio

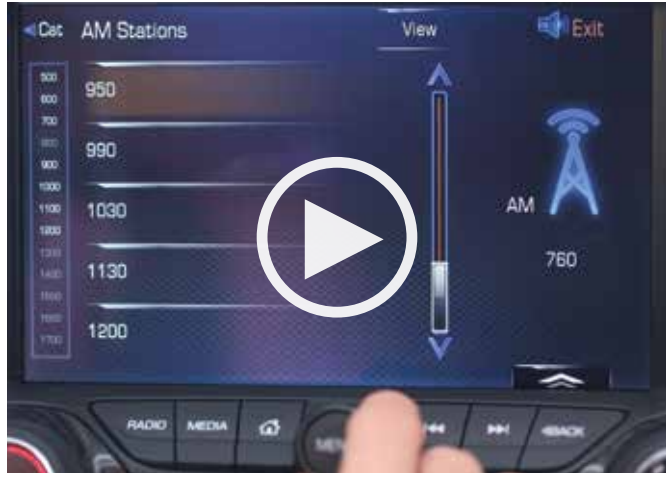

#### PLAY MYLINK<sup>™1</sup> RADIO

#### See the Audio App from Any Screen

- Press the "Audio" button on the screen and hold until edit mode appears
- Drag it into app tray
- Press "Home" button on faceplate to exit edit mode

#### **Select Radio Band**

- **Press the "Radio" button on the faceplate** to toggle through radio bands
  - AM
  - FM
  - SiriusXM<sup>2</sup> (3-month trial for 1LT; 12-month subscription for 2LT and 3LT)

#### Four Ways to Tune a Station within a Band

- Turn the "Menu" knob
- Use the "Seek Up" and "Seek Down" button
- Select "Browse" on the radio screen to see a list of stations in that band, then scroll through the list using:
  - Scroll bar on the touch-screen
  - Fling gesture on the list
  - **"Menu"** knob

- Activate voice commands and tell the system which station you want
  - Press the "Voice" button on the screen to see a list of suggested voice commands, wait for the beep then speak a command
  - Press the "Push-to-Talk" button on steering wheel, wait for the prompt and the beep, then speak a command

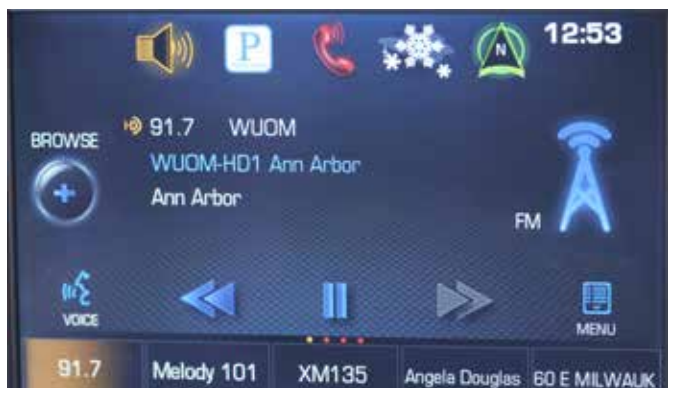

Some FM and AM stations broadcast substations in High Definition. These are listed to the right of the main signal. These additional stations broadcast free of charge.

#### **HD Radio Offers More Channels**

- No static HD radio signals aren't subject to atmospheric interference the way standard FM and AM signals are, so background crackle and hiss are eliminated
- Easy to use it may take a few minutes for the radio to acquire the HD signal. If you lose an HD signal, you may notice a slight break in the sound; when the tuner is back in range of the station's HD signal, it will automatically go back to the digital broadcast.
- To turn off HD when playing an HD station, press "Menu" and select option to turn off HD radio

BACK

1 Chevrolet MyLink 🖥 functionality varies by model. Full functionality requires compatible Bluetooth, smartphone and USB connectivity for some devices.

<sup>2</sup> If you subscribe after your trial period, subscriptions are continuous until you call SiriusXM to cancel. See SiriusXM Customer Agreement for complete terms at siriusxm.com. Other fees and taxes will apply. All fees and programming subject to change. SiriusXM satellite service is available only in the 48 contiguous United States and Washington, DC.

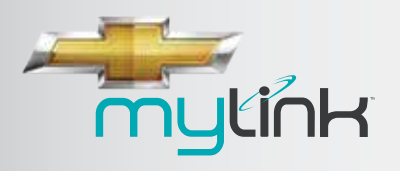

**RECONFIGURABLE CLUSTER** 

TABLE OF CONTENTS

# RADIO

### THE STANDARD BOSE<sup>®</sup> CENTERPOINT<sup>®</sup> SURROUND SOUND SYSTEM

#### TEN HIGH-PERFORMANCE SPEAKERS<sup>2</sup>

- 1 One 3.25" (80mm) neodymium Twiddler,® positioned in the center of the instrument panel.
- 2 Two 1" (25mm) Tweeters, one in each corner of the instrument panel.
- **3** Two 3.25" (80mm) neodymium Twiddlers, one in each door.
- 4 Two 10" (255mm) Nd<sup>®</sup> woofers, one in each door.
- 5 Two 5.25" (130mm) neodymium full-range speakers, one in each rear side panel.
- 6 8" Nd<sup>®</sup> woofer with 14-liter bassbox, located in the trunk.<sup>3</sup>

### SYSTEM ELECTRONICS

A Bose® digital amplifier mounted in the left part of the rear compartment with digital signal processing, next-generation Centerpoint® surround technology, SurroundStage®, signal processing circuitry, next-generation AudioPilot® noise compensation technology. The system also includes an AudioPilot microphone mounted inside the cabin.<sup>3</sup>

All Corvette Stingray drivers enjoy the premium sound of a Bose<sup>®</sup> Audio System designed specifically for the vehicle.

- Clean Sheet Approach Bose<sup>®</sup> engineers worked with Corvette engineers to develop a system designed for the Stingray's acoustical environment
- Proprietary Bose<sup>®</sup> Digital Signal Processing (1LT) Results in clear, lifelike sound with natural timbre.
- Neodymium (Nd<sup>®</sup>) Speaker Technology the use of smaller than usual Nd<sup>®</sup> iron boron magnets in select speakers reduce the overall weight of the sound system and enable speaker packing without sacrificing acoustic performance.

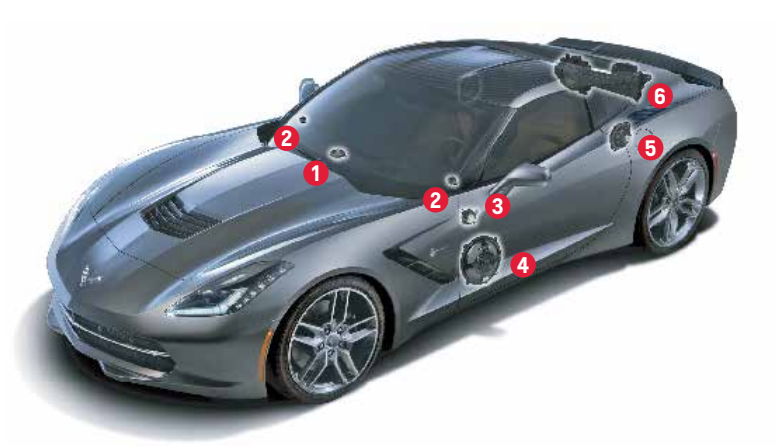

 Nd<sup>®</sup> woofer – The Bose<sup>®</sup> proprietary Nd<sup>®</sup> woofer uses a neodymium iron boron magnet, which has 10 times the magnetic energy density of a conventional ferrite speaker magnet, allowing it to be much smaller, but just as powerful. The magnet and voice coil are placed inside the front of the speaker cone instead of protruding from behind it. This unconventional placement results in a remarkably slim profile–less than 60mm (2.5") thick.

### **EXCLUSIVE CENTERPOINT FEATURES (2LT AND 3LT)**

- Centerpoint<sup>®</sup> 2.0 Signal Processing Circuitry Centerpoint2.0 circuitry enables listeners to enjoy a surround sound experience from nearly any stereo source.
- Audiopilot<sup>®</sup> 2.0 Noise Compensation Technology This technology constantly monitors and adjusts the music to compensate for the effects of unwanted outside sound and vehicle speed.
- Surroundstage<sup>®</sup> Signal Processing Circuitry SurroundStage circuitry enables the delivery of a balanced 360-degree sound field to each seat. This helps compensate for off-center vehicle seating, so no matter where listeners sit, they feel as though they are in the middle of the music.
- Bass Management Bass management uses a proprietary algorithm, customized specifically for the acoustics of the vehicle cabin, which helps deliver music with more of the power and emotion of a live performance.

RADIO

<sup>&</sup>lt;sup>1</sup> Chevrolet MyLink<sup>w</sup> functionality varies by model. Full functionality requires compatible Bluetooth, smartphone and USB connectivity for some devices.

<sup>&</sup>lt;sup>2</sup> 9-speaker system is standard on 1LT. 2LT and 3LT adds 10-speaker system with trunk subwoofer.

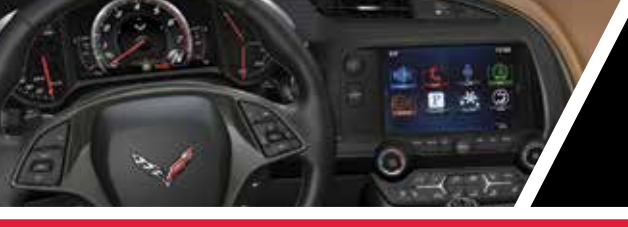

RADIO

RECONFIGURABLE CLUSTER

TABLE OF CONTENTS

# RADIO

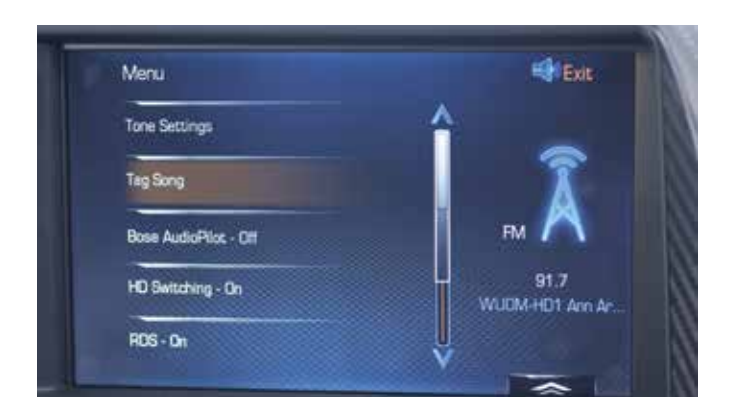

#### Use Radio "Menu" Screen for More Options

- Select "Menu" on the radio screen to get options to set system functions
- HD station menu gives you option to "Tag" songs
  - Tagging records song information on USB<sup>2</sup> device the next time it's connected
  - When you sync device with iTunes<sup>®3</sup>, it asks if you want to purchase the song
- SiriusXM<sup>4</sup> (3-month trial for 1LT; 12-month subscription for 2LT and 3LT) station menu provides access to "TuneSelect"<sup>4</sup>
  - Lets you select artists or songs and get alerts when that artist or song is played on another SiriusXM<sup>4</sup> station

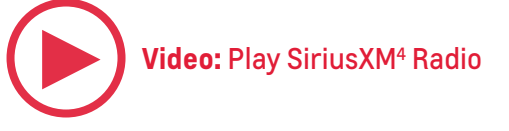

#### Video: Time Shift Radio

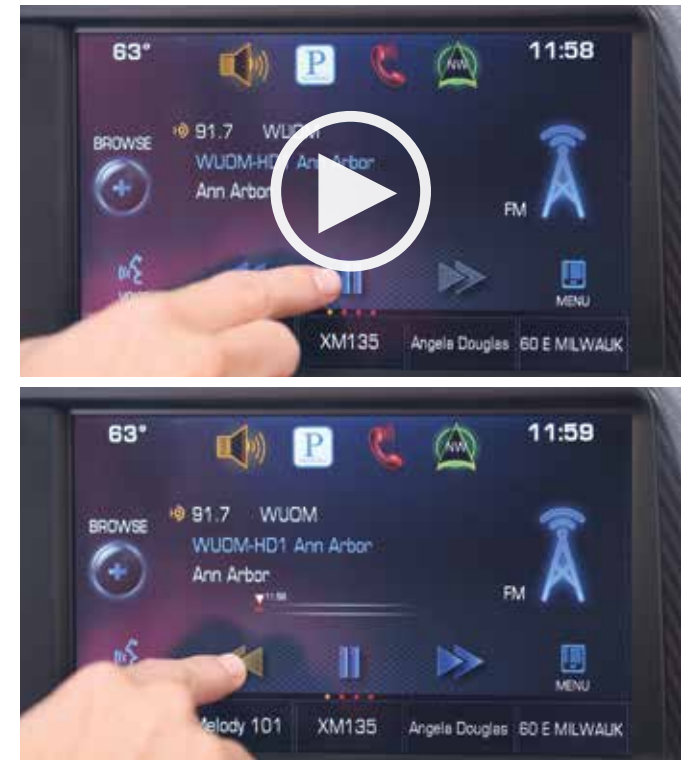

#### "Time Shift" – Record and Play Back 25 Minutes of Live Radio

- To initiate, press the "Pause" button at the bottom of the screen—this pauses live radio and indicates the time of day that you started recording the station
- Press the "Play" button to listen to the recorded station
- Press the "Rewind" or "Forward" buttons to reverse or advance playback positions of recorded station
- Press and hold the "Forward" button to fast forward to the end of the recording and return to the live broadcast of the station
- If you change radio bands or stations, the "buffer" resets and begins recording the new station automatically

<sup>3</sup> iTunes<sup>®</sup> is a registered trademark of Apple Computer, Inc., registered in the U.S. and other countries.

<sup>4</sup> If you subscribe after your trial period, subscriptions are continuous until you call SiriusXM to cancel. See SiriusXM Customer Agreement for complete terms at siriusxm.com. Other fees and taxes will apply. All fees and programming subject to change. SiriusXM satellite service is available only in the 48 contiguous United States and Washington, DC.

<sup>&</sup>lt;sup>1</sup> Chevrolet MyLink<sup>™</sup> functionality varies by model. Full functionality requires compatible Bluetooth, smartphone and USB connectivity for some devices.
<sup>2</sup> Not compatible with all devices.

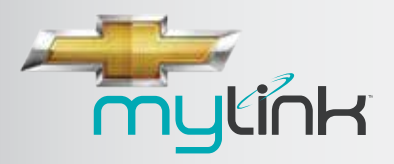

RADIO

**RECONFIGURABLE CLUSTER** 

TABLE OF CONTENTS

# **USB<sup>2</sup> MEDIA**

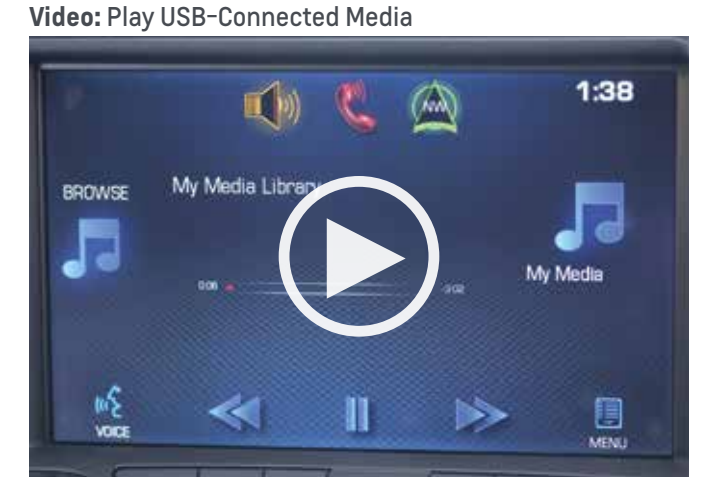

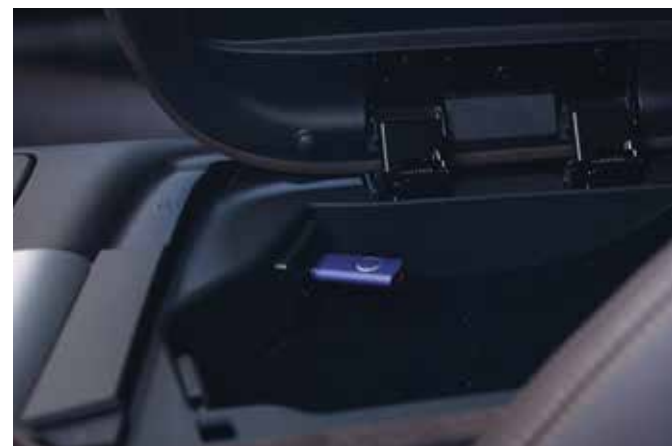

### PLAY USB-CONNECTED<sup>2</sup> MEDIA

- Plug USB<sup>2</sup> device into a port
- Push the **"Media" button** on the faceplate to **toggle to the right source**
- Media begins playing
- MyLink<sup>™1</sup> aggregates information from USB sources<sup>2</sup> so all content is arranged in one easy-to-use library called "MyMedia"
- To play media hands-free:
  - Press the "Voice" button on the screen to see a list of suggested voice commands; wait for the beep, then speak a command
  - Press the "Push-to-Talk" button on the steering wheel, wait for the system prompt and the beep and speak a command
  - MyLink<sup>™1</sup> voice commands allow you to ask for music by album title, song title, artist or genre

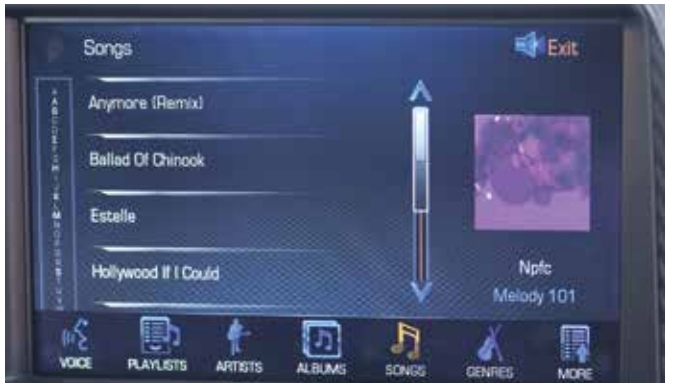

The options listed across the bottom of the page allow you to see lists of your music sorted by Playlists, Artists, Albums, Songs or Genres. Touch a selection, then select an item from the list to play that music.

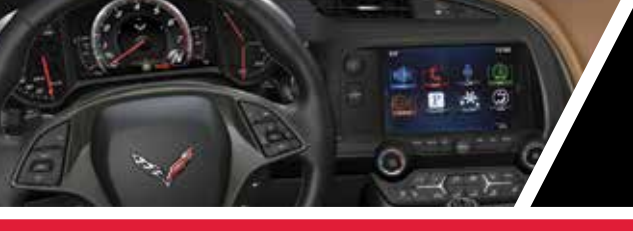

RADIO

**RECONFIGURABLE CLUSTER** 

TABLE OF CONTENTS

## RADIO AND USB<sup>2</sup> MEDIA

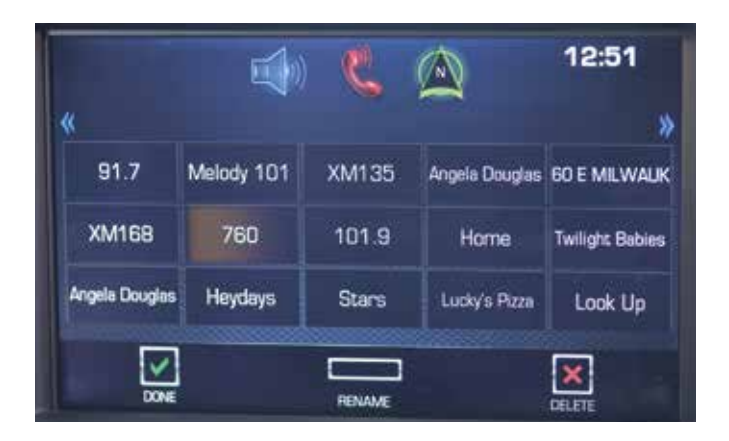

#### SAVE AND CUSTOMIZE UP TO 60 FAVORITES

#### **How to Save Favorites**

- Select "Audio"
- Tune a radio station you want to save as a Favorite
- To save station, press and hold an available Favorites space until you hear a beep
- Use the same method to save destinations, songs and contacts

#### **How to Play Favorites**

- To see a partial list of Favorites, press the arrow on the bottom right of the screen, then swipe the list sideward to see more; then touch the station you want to play
- To see a **full list of Favorites**, swipe upward from the partial list, then touch the station you want to play
- Use the "Favorites" button at the back of the steering wheel on the left side to cycle through Favorites; when you stop, the station plays

<sup>1</sup> Chevrolet MyLink<sup>™</sup> functionality varies by model. Full functionality requires compatible Bluetooth, smartphone and USB connectivity for some devices.

<sup>2</sup> Not compatible with all devices.

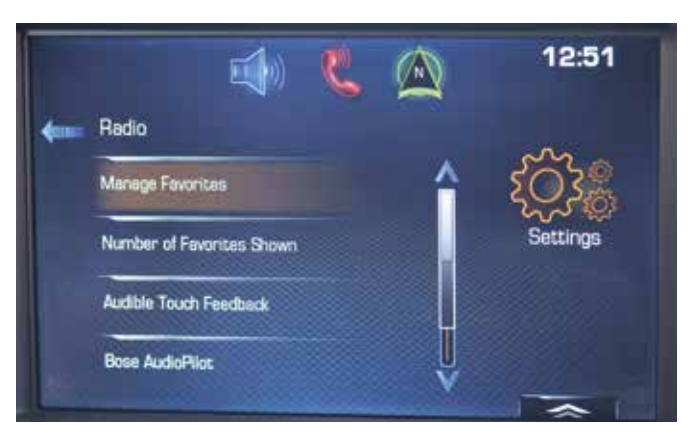

#### How to "Manage" or Customize Favorites

- Select the "Settings" icon on home page, then choose "Radio" and "Manage Favorites"
- To **re-order Favorites**, press and hold a Favorite, then drag it to a new location
- To delete a Favorite, select it and press "Delete"
- To **rename a Favorite**, select it, press **"Rename"** and enter new name on keypad
- Touch "Exit" to leave "Manage Favorites" screen and save changes

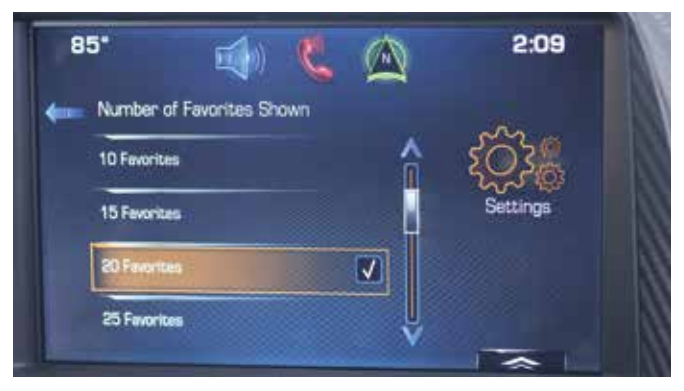

- To manage the number of favorites shown, select the "Settings" icon on home page, then choose "Radio" and "Number of Favorites"
  - Select number of favorites you want available—you may have up to 60
- Return to home page

BACK

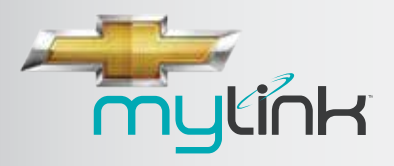

RADIO

**RECONFIGURABLE CLUSTER** 

TABLE OF CONTENTS

# **BLUETOOTH®2 DEVICES**

Video: Pair Bluetooth

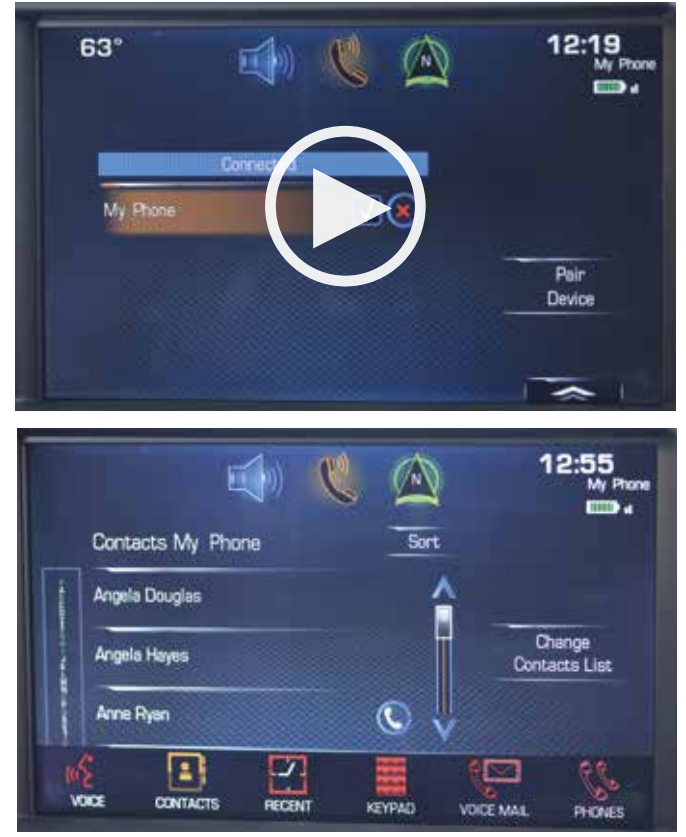

The icons across the bottom of the phone page give you access to your contacts, your recent calls, a keypad, one-touch access to retrieve your voice mail and "Phones" (a list of paired devices).

### PAIR UP TO 10 DEVICES<sup>3</sup>

#### How to Pair a Device

- Start with vehicle in "Park," then initiate pairing by one of two ways:
  - Press the "Phone" icon, select "Phones," then select "Pair new device"
  - Press the "Push-to-Talk" button on steering wheel, wait for system response and beep, then say, "Pair Phone"
- PIN appears
- · Start the pairing process on phone
- Locate "Chevrolet MyLink<sup>™1</sup>" on phone and match or enter PIN (depending on phone)
- The screen replies, "Device name has been successfully paired"
- The phone may ask permission to allow system to access phone book. If a message requesting permission appears on your phone, confirm the request and check the box to "Always Allow"

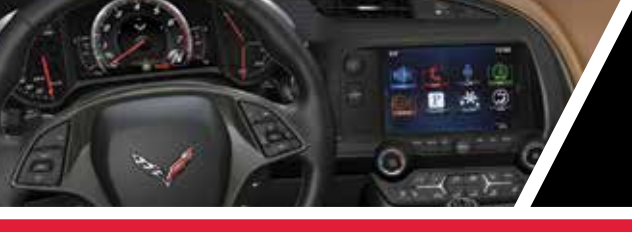

RADIO

**RECONFIGURABLE CLUSTER** 

TABLE OF CONTENTS

# **BLUETOOTH®2 DEVICES**

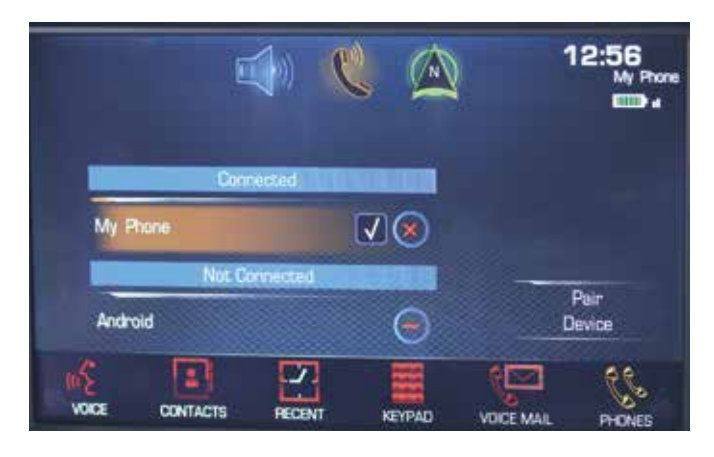

#### List/Change Connected Phone

- Press the "Phone" icon
- Select "Phones"
- Change check mark to phone you want connected
- You may pair up to ten phones but only use one at a time

#### Switch to Handset or Hands-free Mode

- Press the "Phone" icon during call to display "Call View"
- Press "Handset" to switch to handset mode

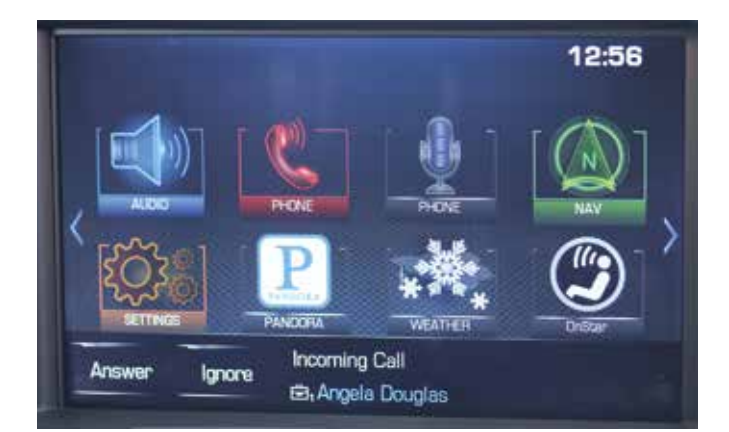

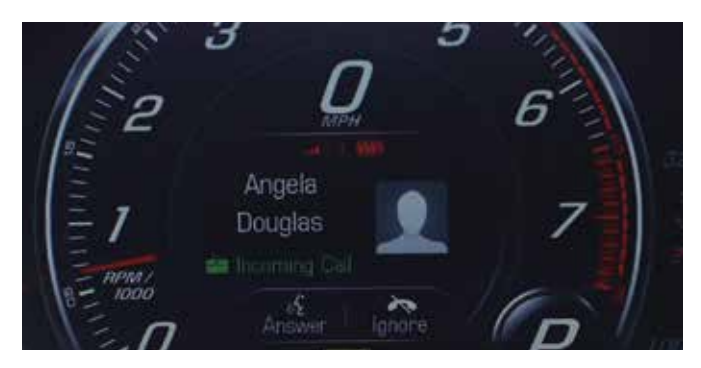

#### **Receive or Reject Call**

- Receive call
  - Press the "Push-to-Talk" button on steering wheel or
  - Press "Answer" on touch-screen
- Reject call
  - Press the "End Call/Mute" button on steering wheel or
  - Press "Ignore" on touch-screen

<sup>1</sup> Chevrolet MyLink<sup>™</sup> functionality varies by model. Full functionality requires compatible Bluetooth, smartphone and USB connectivity for some devices. <sup>2</sup> Full functionality requires compatible Bluetooth<sup>®</sup> device. Go to gmtotalconnect.com to find out which phones are compatible with the vehicle.

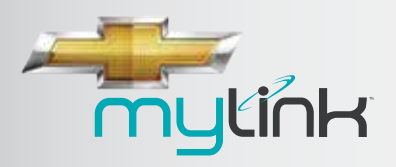

**RECONFIGURABLE CLUSTER** 

TABLE OF CONTENTS

# **BLUETOOTH®2 DEVICES**

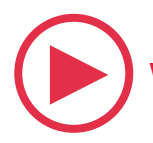

Video: Make & Receive Phone Calls

#### Make Call or End Call

- Using contacts from touch-screen
  - Press the "Phone" icon on touch-screen
  - Select "Contacts"
  - Select name to call
- Using contacts with voice commands
  - Press "Push-to-Talk"
  - After system response and beep, say, "Call," and name of contact
- Using recent contacts from touch-screen
  - Press the **"Phone"** icon on screen
  - Select "Recent"
  - Use the "View" button on top right of list to select between "Missed," "Recent" and "Sent" calls
- End a call
  - Press the "End Call" button on steering wheel or

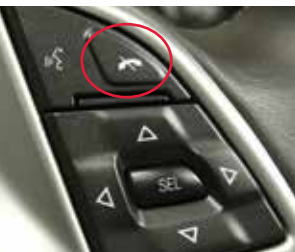

 Press "End" on the touch-screen

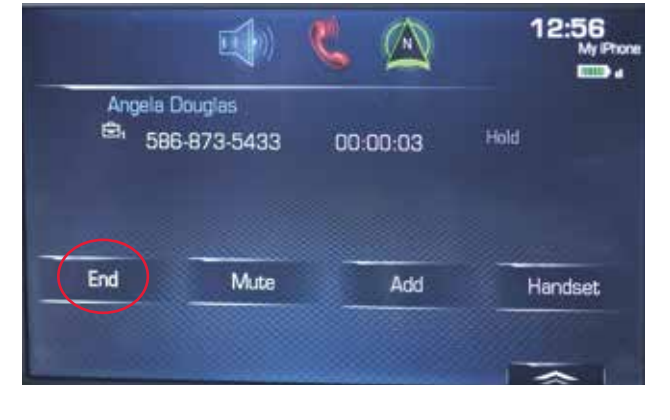

#### Video: Play Pandora

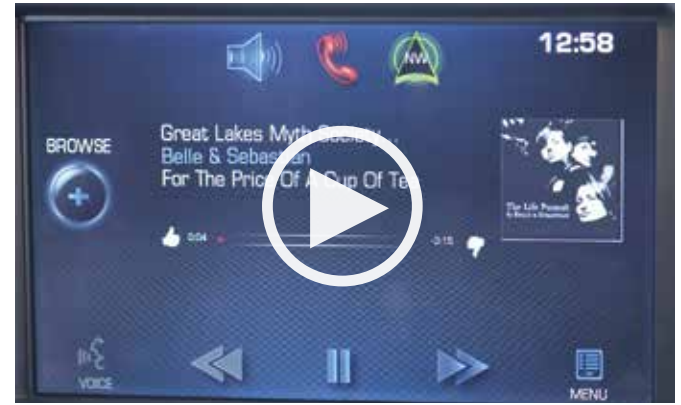

#### **STREAM PANDORA®3**

- Set up an account at Pandora.com<sup>®3</sup> and download app to mobile device
- Connect iPhone<sup>®4</sup>/iPad<sup>®5</sup> via USB<sup>6</sup> and other devices<sup>7</sup> via Bluetooth<sup>®2</sup>
- System displays last tuned station while displaying "Launching Pandora<sup>®3</sup> Radio Station" (launch time may take a few moments)
- Use on-screen controls to skip track or vote "Thumbs up" or "Thumbs down" (voice commands do not work with Pandora<sup>®3</sup>)
- The Pandora<sup>®3</sup> "Menu" gives you additional options
  - Bookmark artist sends bookmark to Pandora<sup>®3</sup> account
  - Bookmark song sends bookmark to Pandora®<sup>3</sup> account

 $^{\rm 6}\,\rm Not\,\, compatible$  with all devices.

 $^{7}$  Only one device can be active at a time.

RADIO

 $<sup>^1</sup>$  Chevrolet MyLink  $^{\rm vo}$  functionality varies by model. Full functionality requires compatible Bluetooth  $^{\rm e},$  smartphone and USB connectivity for some devices.

 $<sup>^2</sup>$  Full functionality requires compatible Bluetooth  $^{\rm 0}$  device. Go to gmtotalconnect.com to find out which phones are compatible with the vehicle.

<sup>&</sup>lt;sup>3</sup> Requires Pandora<sup>®</sup> account and connected Bluetooth<sup>®</sup> device with Pandora<sup>®</sup> app. Data rates apply.

 $<sup>^{\</sup>rm 4}$  iPhone  $^{\rm 8}$  is a registered trademark of Apple Computer, Inc., registered in the U.S. and other countries.

 $<sup>^5\</sup>mathrm{i}\text{Pad}^{\circledast}$  is a registered trademark of Apple Computer, Inc., registered in the U.S. and other countries.

RADIO

RECONFIGURABLE CLUSTER

TABLE OF CONTENTS

# USING "SETTINGS" TO CUSTOMIZE THE SYSTEM

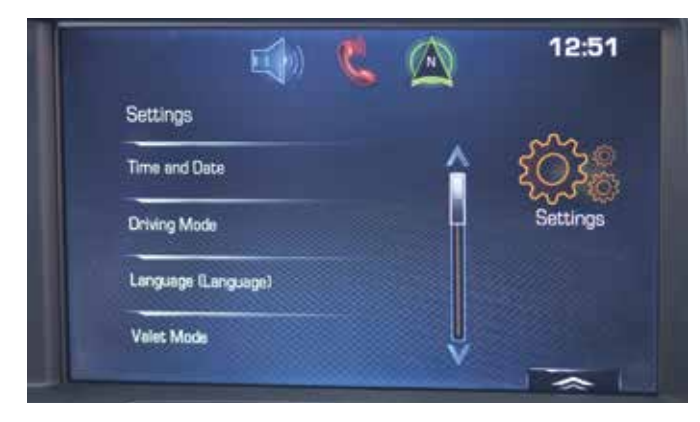

For maximum MyLink<sup>™1</sup> customization, you'll want to become familiar with what is in **"Settings."** 

#### SET "TIME AND DATE"

- Set time/auto set (syncs clock automatically)
- Set date/auto set (syncs date automatically)
- Clock display turns display on and off

#### **DRIVING MODE**

 Choose a different driving mode, e.g., choose a stiffer steering feel in driver mode that is set for Comfort; choose a performance exhaust sound in a driver mode that has a quieter exhaust setting.

### SET "LANGUAGE"

- English
- French Canadian
- Spanish

BACK

#### **"VALET MODE"**

 Locks infotainment system, steering wheel controls, center screen, glove box and Sport and Track mode

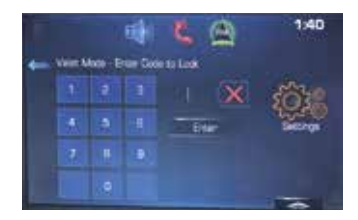

- Enter 4-digit code on keypad
- · Press "Enter" to go to confirmation screen
- Re-enter 4-digit code
- Press "Lock" to lock the system
- Enter 4-digit code again to unlock the system
- Press the "Back" button on screen or faceplate to return to previous menu

#### Video: Use Radio Settings

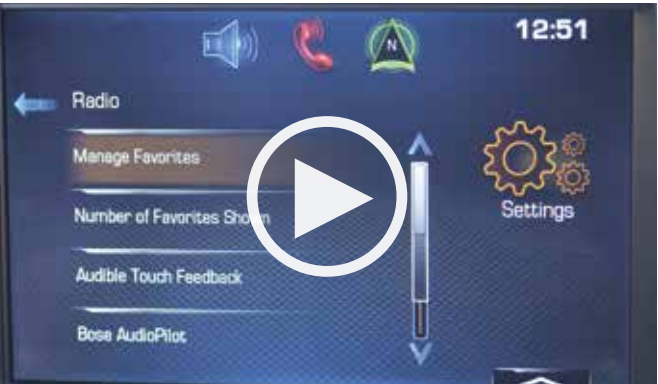

#### **"RADIO" SETTINGS**

- Manage favorites
  - Delete, reorganize and re-name them
- Number of Favorites Shown
  - Choose how many favorites are available (5, 10, 15, etc., up to 60). Auto will automatically adjust as you save and delete favorites
- Audible Touch Feedback
  - An on/off function for feedback you hear when you touch the screen
- Bose<sup>®</sup> AudioPilot
  - An on/off function to monitor noise levels in the cabin
- Maximum Startup Volume
  - Sets maximum volume at vehicle start-up

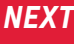

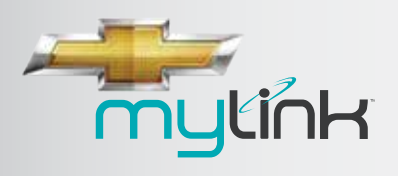

RADIO

RECONFIGURABLE CLUSTER

TABLE OF CONTENTS

# **USING "SETTINGS" TO CUSTOMIZE THE SYSTEM**

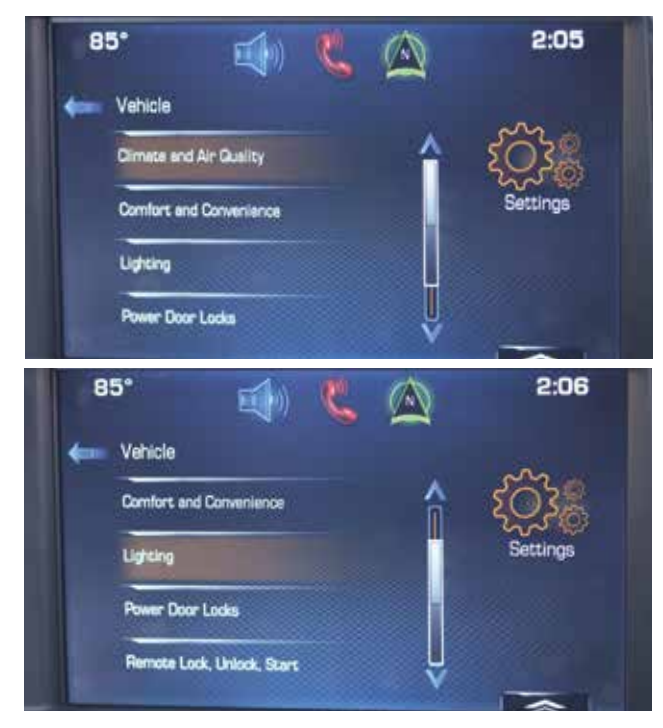

### **"VEHICLE" SETTINGS**

- Climate and Air Quality
  - Auto functions for max fan speed, front and rear defog
- Comfort and Convenience
- Chime volume
- Lighting
  - Turn vehicle locator lights on or off
  - Set timing for exit lighting for 30, 60 or 120 seconds
- Power Door Locks
  - Unlocked door/anti lockout
  - When "On," this function keeps driver door from locking when the door is open

<sup>2</sup> Only one device can be active at a time.

- If "Off," Delayed Door Lock Menu becomes available
  - Auto door unlock
    - Allows selection of which doors automatically unlock when vehicle is shifted into "Park"
  - Delayed door lock
    - When "On," this feature delays the locking of the doors
    - To override the delay, press the power door lock switch on the door and select **"Off"** or **"On"**
- Remote Lock, Unlock, Start
  - Remote unlock light feature
  - Remote lock feature
  - Remote start auto heated and vented seats (if equipped)

### "BLUETOOTH®2" SETTINGS

- Pair New Device
- An alternative location to initiate pairing

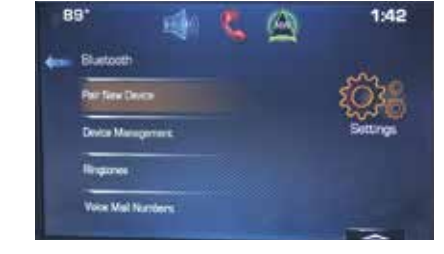

- Device Management
  - Shows list of paired devices<sup>2</sup>
  - Allows you to switch to another paired device
- Ringtones
  - Choose how Bluetooth<sup>®</sup>-connected<sup>3</sup> phone sounds when it rings in vehicle
  - Use ringtone on device or one of two ringtones programmed into system
- Voice Mail Numbers
  - Selecting "Voice Mail" gives you one-touch access to call your voice mail. The default voice mail number is the phone number of the outgoing phone source. The voice mail number can be changed by accessing "Bluetooth Settings."

<sup>&</sup>lt;sup>1</sup> Chevrolet MyLink<sup>™</sup> functionality varies by model. Full functionality requires compatible Bluetooth<sup>®</sup>, smartphone and USB connectivity for some devices. Not compatible with all devices.

 $<sup>^3</sup>$  Full functionality requires compatible Bluetooth  $^8$  device. Go to gmtotalconnect.com to find out which phones are compatible with the vehicle.

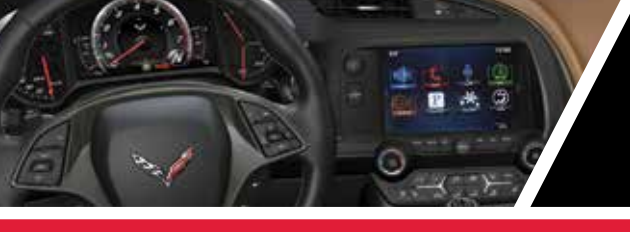

RADIO

RECONFIGURABLE CLUSTER

TABLE OF CONTENTS

# USING "SETTINGS" TO CUSTOMIZE THE SYSTEM

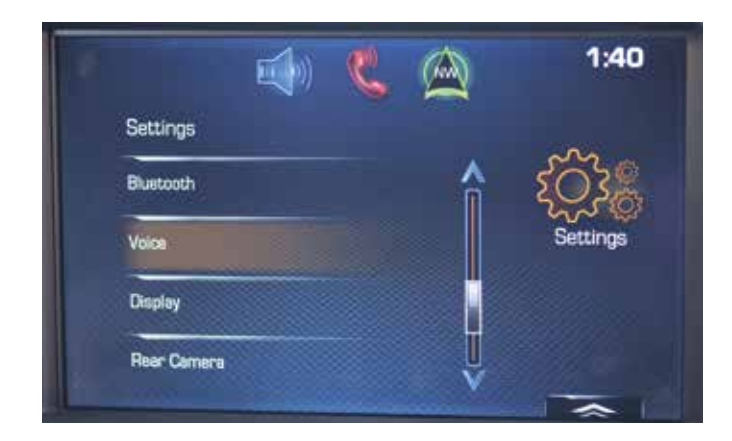

#### **"VOICE" SETTINGS**

- Prompt Length
  - Set for short, abbreviated system prompts
  - Set for long, explanatory system prompts
- Auto Feedback Speed
  - Slow, medium or fast

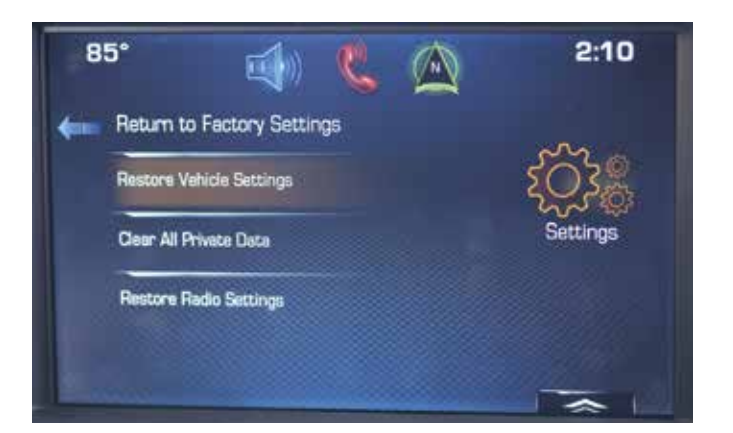

#### **"RETURN TO FACTORY SETTINGS"**

- Restore Vehicle Settings
- Clear All Private Data (clears paired Bluetooth<sup>®2</sup> devices)
- Restore Radio Settings

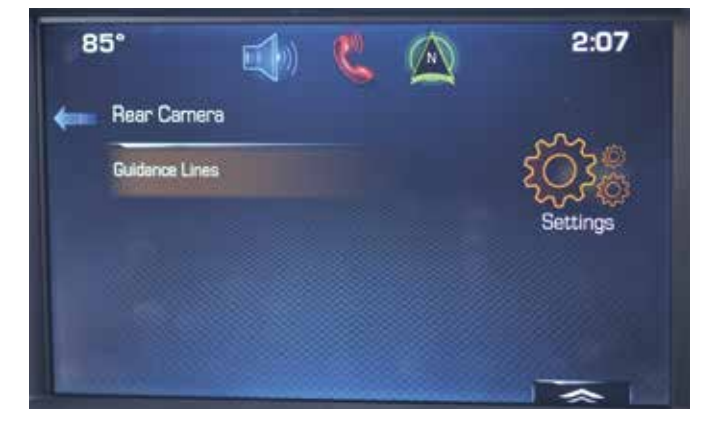

#### **"REAR CAMERA" SETTINGS**

- Guidance Lines
  - On or Off

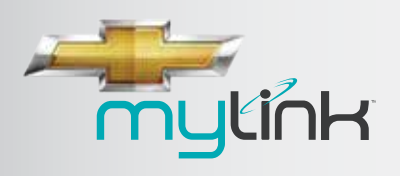

RADIO

RECONFIGURABLE CLUSTER

TABLE OF CONTENTS

# AVAILABLE MYLINK<sup>TM1</sup> WITH NAVIGATION<sup>2</sup>

### INTUITIVE ICONS AND INFORMATION SCREENS MAKE IT EASY TO GET AROUND

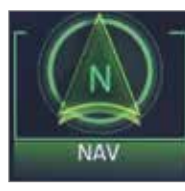

"NAV"<sup>2</sup> – press to access the Navigation application. Tap anywhere on the screen to bring up controls across the bottom. Control will fade after 30 seconds of inactivity

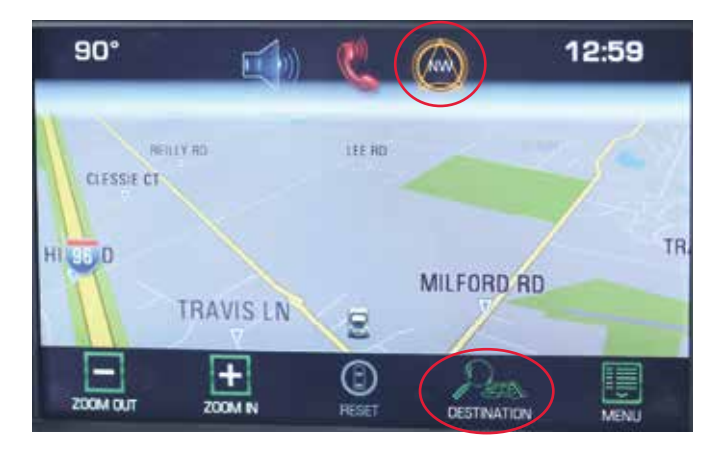

- Nav icon in app tray once you're in navigation, tapping the Nav icon in the app tray cycles through map views
- **Destination** press to access multiple methods to enter a destination

#### Video: Enter Destination

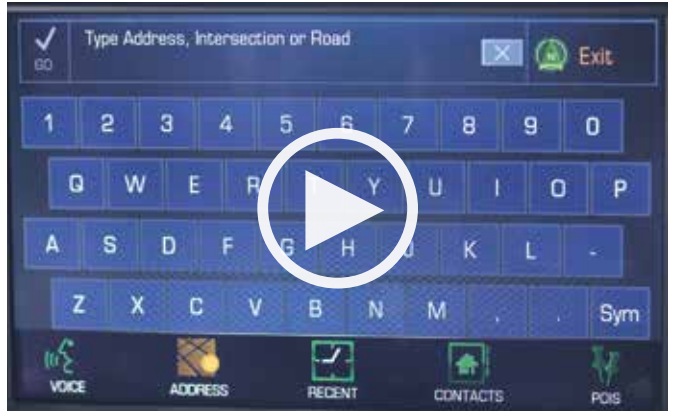

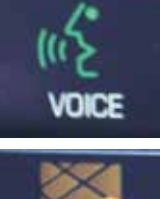

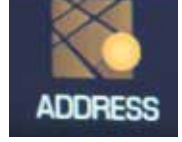

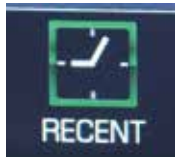

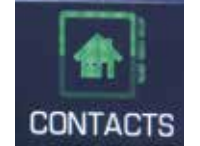

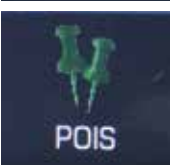

- Voice press to initiate a dialogue with the system
- Address press to go to an alphanumeric keypad to type an address, intersection, highway or freeway entrance ramp
- Recent press to enter a recently programmed or saved destination
- Contacts press to enter a contact from the paired phone or contacts saved to the vehicle
- POIS press to search "Places of Interest" categories for a destination or type in any location name to find locations

BACK

 <sup>1</sup> Chevrolet MyLink<sup>™</sup> functionality varies by model. Full functionality requires compatible Bluetooth, smartphone and USB connectivity for some devices.
 <sup>2</sup> Navigation is available on 2LT trim level and included on 3LT trim level. Navigation maps only cover the 48 contiguous United States and portions of Canada, but do not cover Alaska, Hawaii, Puerto Rico or the Virgin Islands.

NEXT

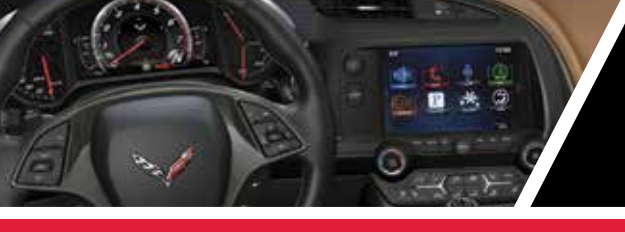

RADIO

**RECONFIGURABLE CLUSTER** 

TABLE OF CONTENTS

# AVAILABLE MYLINK<sup>™1</sup> WITH NAVIGATION<sup>2</sup>

MILFORD RD

- Press the Turn arrow to display **Turn** List area - once a destination is entered, press for a complete list of turnby-turn directions or waypoints on a quided route
- Arrival (ETA) area press repeatedly to toggle between estimated time of arrival to the destination, duration of the trip and distance to the destination
- Zoom Out and Zoom In - press to scale the map view; the following gestures are also available to manipulate the map:
- 0.2 mi 1:06 0.3 mi 1.07 WALTER P 96/WALTER P 1:44 Ŧ

470 h 1:05

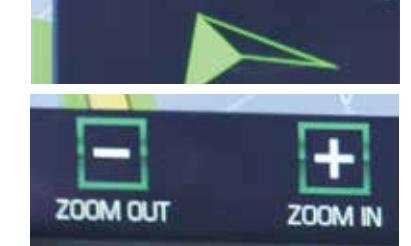

- Nudge or slide a finger on the map, and the map moves in the direction of the finger
- Fling the map, and it starts scrolling in a short continuous scroll
- Press a location on the map, and the map re-centers to the location

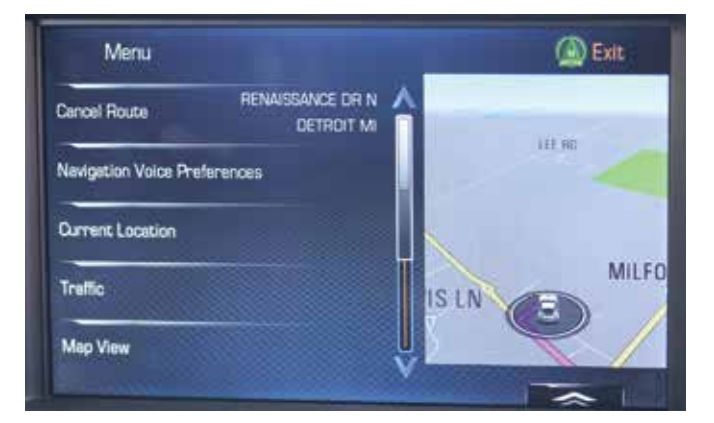

- Menu press to access the main menu of the application and key settings
  - Cancel Route press to cancel or resume a quided route
  - Navigation Voice Preferences press to adjust the audible voice preferences (voice prompts) for the guided route
  - Current Location press to access your current location in latitude/longitude and the distance to key facilities
  - Traffic with a subscription to SiriusXM NavTraffic<sup>3</sup> (3-month trial for 1LT: 12-month subscription for 2LT and 3LT), press to browse the traffic in the area as well as adjust traffic settings; where traffic information is available, it displays on the map

<sup>1</sup> Chevrolet MyLink<sup>™</sup> functionality varies by model. Full functionality requires compatible Bluetooth, smartphone and USB connectivity for some devices.

<sup>3</sup> Requires a subscription sold separately by SiriusXM after the trial period. Subscriptions are continuous until you call SiriusXM at 1-866-635-2349 to cancel. Available only in select markets. For more information, see siriusxm.com/navtraffic.

NEXT

24

<sup>&</sup>lt;sup>2</sup> Navigation is available on 2LT trim level and included on 3LT trim level. Navigation maps only cover the 48 contiguous United States and portions of Canada, but do not cover Alaska, Hawaii, Puerto Rico or the Virgin Islands.

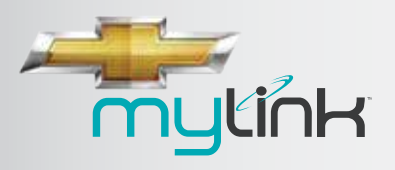

RADIO

RECONFIGURABLE CLUSTER

**TABLE OF CONTENTS** 

# AVAILABLE MYLINK<sup>™1</sup> WITH NAVIGATION<sup>2</sup>

Video: Use Guidance & Maps

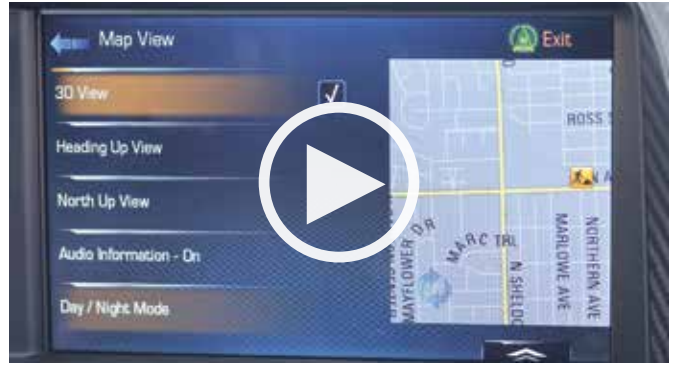

- Map View press to select the desired map view; a checkmark indicates a view has been selected; views include:
  - 3D View a heading up view, but it includes perspective for most US cities and attractions; map items appear larger as the vehicle comes closer
  - Heading Up View keeps the vehicle's current heading at the top of the map
  - North Up View keeps north at the top of the map view
  - Audio Information ON/OFF press to turn the audio information on or off from the main map view; when ON, the audio information becomes an audio status pane
  - Day/Night Mode press to toggle between available screen views:
    - Day Mode brightens the map background
    - Night Mode darkens the map background
    - Automatic adjusts the screen background automatically, depending on exterior lighting conditions

- Routing Preferences press to access the Routing Preferences menu; options on how the routes are created for route guidance are listed on this menu:
  - Fast (default)
  - Eco Friendly (if equipped)
  - Short
  - Configure Eco Profile
- Display "Places of Interest" Icons press to display or turn off POI icons
- Personal Data press to access and manage data that the system has saved during the course of using the navigation system

### ADDITIONAL FEATURES WITH A SUBSCRIPTION TO SIRIUSXM TRAVEL LINK<sup>3</sup>

![](_page_26_Picture_25.jpeg)

- Weather Icon: With a subscription to SiriusXM Travel Link<sup>3</sup> (3-month trial for 1LT; 12-month subscription for 2LT and 3LT), access to daily and extended forecasts
- SiriusXM Travel Link<sup>3</sup> (3-month trial for 1LT; 12-month subscription for 2LT and 3LT) also gives you access to fuel prices and movie listings integrated into Places of Interest categories/destination method

### **ONSTAR®4 TURN-BY-TURN NAVIGATION**

An OnStar<sup>®4</sup> subscriber has the ability to connect to the OnStar<sup>®4</sup> system and ask an OnStar<sup>®4</sup> Advisor to download a destination into the built-in navigation system. OnStar<sup>®4</sup> will send address information and location coordinates of the destination into MyLink's<sup>™1</sup> navigation system. OnStar is Standard on most Chevrolet models for six months.

BACK

<sup>&</sup>lt;sup>1</sup> Chevrolet MyLink<sup>™</sup> functionality varies by model. Full functionality requires compatible Bluetooth, smartphone and USB connectivity for some devices.

<sup>&</sup>lt;sup>2</sup> Navigation is available on 2LT trim level and included on 3LT trim level. Navigation maps only cover the 48 contiguous United States and portions of Canada, but do not cover Alaska, Hawaii, Puerto Rico or the Virgin Islands.

<sup>&</sup>lt;sup>3</sup> Requires a subscription sold separately by SiriusXM after the trial period. The SiriusXM Travel Link data displays, and individual product availability varies by vehicle hardware. Not all vehicles or devices are capable of receiving all Travel Link services offered by SiriusXM; Weather Forecast, Current Conditions may not be available in all locations; and features of individual systems will vary. SiriusXM is not responsible for any errors or inaccuracies in the SiriusXM Travel Link services or their use. For more information, see siriusxm.com/travellink.

![](_page_27_Picture_0.jpeg)

# **2014 CORVETTE MYLINK**

RADIO

RECONFIGURABLE CLUSTER

TABLE OF CONTENTS

# THE RECONFIGURABLE CLUSTER IN THE CORVETTE

![](_page_27_Picture_6.jpeg)

![](_page_27_Picture_7.jpeg)

5

### **CLUSTER LAYOUT**

- 1 Speedometer
- 2 Driver Information Center (DIC) area
- **3** Fuel level
- 4 Engine temp
- 5 App List on the Gauge Cluster

The Gauge Cluster can be reconfigured in any number of ways to support the Corvette driver's desired experience. Appearance, gauges, infotainment information—all are adaptable for driver preference or driving style. Adapt the cluster instrumentation for driving around town, for sporty driving on the road or for performance driving on the track. Or use Link to Driver Mode<sup>2</sup> to synchronize the cluster theme with the Driver Mode.

#### **5-WAY CONTROLLER**

- Arrow Left: to go previous screen or to main menu
- Arrow Up/Down: move through list or options

![](_page_27_Picture_18.jpeg)

Arrow Right: to go to submenu (if one exists)—if a submenu exists, a carat mark in the DIC will point to the right

4 SEL: to select a menu item

![](_page_27_Picture_21.jpeg)

When a submenu exists in the DIC, a carat mark will point to the right. Use the right arrow on the 5-way controller to access the submenu.

BACK

<sup>1</sup> Chevrolet MyLink<sup>™</sup> functionality varies by model. Full functionality requires compatible Bluetooth<sup>\*</sup>, smartphone and USB connectivity for some devices. <sup>2</sup>Link to Driver Mode is default; can be overridden if desired.

![](_page_28_Picture_0.jpeg)

RADIO

**RECONFIGURABLE CLUSTER** 

TABLE OF CONTENTS

# **USING THE GAUGE CLUSTER**

#### Video: Orientation to the Cluster

![](_page_28_Picture_7.jpeg)

#### CHOOSE MYLINK<sup>™1</sup> INFORMATION TO SEE IN GAUGE CLUSTER

The center window in the Driver Information Center (DIC) lets you **put key information in the center of the gauge cluster** so you can access it without taking your hands off the wheel or your eyes off the road. Use the **5-way controller** on the right side of the steering wheel to browse the menus and select the information.

- Arrow Left: press to **bring up menu** with display options as shown
  - Info
  - Performance
  - Audio
  - Phone
  - Navigation<sup>2</sup>
  - Settings
- SEL: press to select a menu item
- Arrow Right: press to bring up submenus
- Arrow Up/Down: press to scroll through menus and submenus

#### "Info" Gives You Current Vehicle Statistics

- Fuel range
- Instant fuel economy
- Oil life
- Tire pressure (if equipped)
- Average speed
- Coolant temperature
- Speed
- Trip odometer
- V8/V4 mode

#### "Performance"

Provides readouts of dynamic performance metrics

- Lateral G-force
- Friction bubble
- Performance timer
- Lap timer
- Oil temperature
- Oil pressure
- Battery voltage
- Transmission fluid temperature
- Tire temperature

#### "Audio" Gives You a View to What's Playing

- See source
- See what you're doing as you change source
- Use steering wheel up down arrows as a seek or track control

#### "Phone" Displays Phone Information

- Connected phone<sup>3</sup>
- Shows number of incoming call and photo of person calling if stored in phone
- Battery strength
- Signal strength

![](_page_28_Picture_51.jpeg)

![](_page_28_Picture_52.jpeg)

![](_page_28_Picture_53.jpeg)

![](_page_28_Picture_54.jpeg)

NEXT

 <sup>&</sup>lt;sup>1</sup> Chevrolet MyLink<sup>™</sup> functionality varies by model. Full functionality requires compatible Bluetooth, smartphone and USB connectivity for some devices.
 <sup>2</sup> Navigation is available on the 2LT trim level and included on the 3LT trim level. Navigation maps only cover the 48 contiguous United States and portions of Canada, but do not cover Alaska, Hawaii, Puerto Rico or the Virgin Islands.
 <sup>3</sup> Full functionality requires compatible Bluetooth<sup>®</sup> device. Go to gmtotalconnect. com to find out which phones are compatible with the vehicle.

![](_page_29_Picture_0.jpeg)

RADIO

**RECONFIGURABLE CLUSTER** 

TABLE OF CONTENTS

## RECONFIGURABLE CLUSTER GIVES DRIVERS CHOICE OF THREE DISPLAY THEMES

### HOW TO OVERRIDE THE DISPLAY THEME

- Arrow Left on the 5-way controller until the App List is visible
- Arrow Up/Down on the 5-way controller to go to "Settings"
- Select "Settings" and press Arrow Down on the 5-way controller until "Display Themes" is selected
- Press Arrow Right to go to "Display Settings" submenu
- Press SEL to select from options

### **SPORT DISPLAY THEME**

![](_page_29_Picture_13.jpeg)

The Sport Display Theme features a circular tachometer with the DIC contained within the tachometer ring.

![](_page_29_Picture_15.jpeg)

### **TOURING DISPLAY THEME**

![](_page_29_Picture_17.jpeg)

The Touring Display Theme features a partial tachometer ring containing the DIC. The area in the center is for displaying icons, Turn-by-Turn directions, maps (for vehicles equipped with Navigation), images or phone contacts.

### TRACK DISPLAY THEME

![](_page_29_Figure_20.jpeg)

The Track Display Theme has a tachometer with prominent redline markers and three lap timers. Track theme is similar to the electronic gauges used in the C6R race car.

![](_page_30_Picture_0.jpeg)

RADIO

RECONFIGURABLE CLUSTER

**TABLE OF CONTENTS** 

# DRIVER SELECTABLE CLUSTER "INFO"

# GO TO "INFO" ON APP LIST TO VIEW BASIC CLUSTER INFORMATION

Drivers may select from a wide range of information to determine what is viewable in the cluster when "Info" is selected. The method of customizing "Info" is the same as using the 5-way controller to customize any area of the cluster:

- · Arrow Left: until the "App List" is visible
- Arrow Up/Down: to go to "Settings"
- Select "Settings" and Arrow Down on the 5-way controller until "Info" is selected
- Arrow Right: to go to "Info" submenu
- Press SEL to select from "Info" options

The "Info" options are shown here in "Sport" theme, but they are available in all three of the display themes.

#### **Digital Speed and Odometer**

![](_page_30_Picture_15.jpeg)

#### Trip A

![](_page_30_Picture_17.jpeg)

Trip B

![](_page_30_Picture_19.jpeg)

# Fuel Range and Instant Fuel Economy (also shows V8/V4 mode)

![](_page_30_Picture_21.jpeg)

![](_page_30_Figure_22.jpeg)

![](_page_30_Picture_23.jpeg)

![](_page_30_Picture_24.jpeg)

![](_page_31_Picture_0.jpeg)

RADIO

RECONFIGURABLE CLUSTER

**TABLE OF CONTENTS** 

# **DRIVER SELECTABLE CLUSTER "INFO"**

**Tire Pressure** 

![](_page_31_Picture_7.jpeg)

#### **Best Fuel Economy**

![](_page_31_Picture_9.jpeg)

#### Fuel Used and Trip Timer

![](_page_31_Picture_11.jpeg)

#### **Posted Speed Limit**

![](_page_31_Picture_13.jpeg)

"Posted speed limit" is only available with the optional MyLink with Navigation because the information it displays comes from a database in the onboard nav system.

#### **Engine Hours and Lifetime Engine Rotations**

![](_page_31_Picture_16.jpeg)

#### **Maintenance Due**

![](_page_31_Picture_18.jpeg)

![](_page_32_Picture_0.jpeg)

**RECONFIGURABLE CLUSTER** 

TABLE OF CONTENTS

# "LINK TO DRIVER" MODE

# CLUSTER DISPLAY THEMES OPTIMIZED FOR DRIVER MODES

Corvette Stingray's three MyLink cluster Display Themes have been optimized to work with its five Driver Modes:

- Weather
- Eco
- Tour
- Sport
- Track

Corvette drivers are encouraged to synchronize their cluster Display theme with the Driver Mode, using "Link to Driver Mode" in "Settings."

Buyers should understand they may de-select Link to Driver Mode at any time and select any Display Theme.

![](_page_32_Picture_15.jpeg)

Driver Mode is selected using the control on the center console.

This chart shows how Driver Modes synchronize with Display Themes.

| Driver Mode        | Display Theme |  |
|--------------------|---------------|--|
| Weather, Eco, Tour | Touring       |  |
| Sport              | Sport         |  |
| Track              | Track         |  |

### HOW TO ENGAGE "LINK TO DRIVER" MODE

- Press Arrow Left on the 5-way controller until the App List is visible
- Press Arrow Up/Down on the 5-way controller to go to "Settings"
- Select "Settings" and press Arrow Down on the 5-way controller until "Display Themes" is selected
- Press Arrow Right to go to "Display Settings" submenu

![](_page_32_Picture_24.jpeg)

![](_page_32_Picture_25.jpeg)

RADIO

![](_page_33_Picture_0.jpeg)

RADIO

**RECONFIGURABLE CLUSTER** 

TABLE OF CONTENTS

# "LINK TO DRIVER" MODE

Driver Modes linked to their themes.

![](_page_33_Picture_7.jpeg)

Sport Display Theme links with Sport Driver Mode

![](_page_33_Picture_9.jpeg)

Track Display Theme links with Track Driver Mode

![](_page_33_Picture_11.jpeg)

Touring Display Theme links with Weather, Eco or Tour Driver Mode

![](_page_34_Picture_0.jpeg)

RADIO

RECONFIGURABLE CLUSTER

TABLE OF CONTENTS

## **"SPORT" DISPLAY THEME**

# SPORT DISPLAY INCLUDES UNIQUE POCKET GAUGES

The Sport Display Theme features a circular tachometer with the DIC contained within the tachometer ring.

#### Video: Sport Display Mode

![](_page_34_Picture_9.jpeg)

### HOW TO SELECT SPORT DISPLAY THEME

- Press Arrow Left on the 5-way controller until the App List is visible
- Press Arrow Up/Down on the 5-way controller to go to "Settings"
- Select "Settings" and press Arrow Down on the 5-way controller until "Display Themes" is selected
- Press Arrow Right to go to "Display Settings" submenu
- Select "Sport"

### **HOW TO SET UP POCKET GAUGES**

When you've chosen the "Sport" display, your next choice is to set up two configurable pocket gauges in the lower right and left corners. This only applies to Sport Display. After selecting "Sport Display," "Pocket Gauges" will be the next option to select.

![](_page_34_Picture_18.jpeg)

After selecting "Pocket Gauges," you can edit them, using the 5-way controller and the Edit Gauges submenu and following on-screen directions. You can choose the gauge position—right or left—and select from five gauges:

- Oil pressure
- Oil temperature
- Battery voltage
- Transmission fluid temperature
- Blank gauge

![](_page_35_Picture_0.jpeg)

RADIO

**RECONFIGURABLE CLUSTER** 

TABLE OF CONTENTS

# **"TRACK" DISPLAY THEME**

### TRACK DISPLAY THEME INCLUDES LAP TIMERS

The Track Display Theme has a tachometer with prominent redline markers and three lap timers.

#### Video: Track Display Mode

![](_page_35_Picture_9.jpeg)

### HOW TO SELECT TRACK DISPLAY THEME

- Press Arrow Left on the 5-way controller until the App List is visible
- Press Arrow Up/Down on the 5-way controller to go to "Settings"
- Select "Settings" and press Arrow Down on the 5-way controller until "Display Themes" is selected
- Press Arrow Right to go to "Display Settings" submenu
- Select "Track"

![](_page_35_Picture_16.jpeg)

#### **HOW TO USE LAP TIMERS**

- Press Arrow Right when Lap Timer is displayed to start, stop, or reset the lap timer
- A stopwatch icon will be displayed when the lap timer is active
- Press "SEL" while the Lap Timer page is active to start the timer
- If the lap timer is active, pressing "SEL" on any page will stop the current lap timer and start a new lap
- Pressing and holding "SEL" on any page will stop the lap timer

![](_page_35_Figure_23.jpeg)

### HOW TRACK THEME LINKS TO DRIVER MODES

When "Link to Driver Mode" is selected, the Track Theme is matched to the Track Driver Mode.

![](_page_36_Picture_0.jpeg)

RADIO

**RECONFIGURABLE CLUSTER** 

TABLE OF CONTENTS

# **"TOURING" DISPLAY THEME**

### **TOURING DISPLAY THEME INCLUDES LAP TIMERS**

The Touring Display Theme has a partial tachometer ring containing the DIC. The area inside the ring can display icons, images of phone contacts, maps (for vehicles equipped with navigation) or OnStar Turn-by-Turn directions.

![](_page_36_Picture_8.jpeg)

### HOW TO SELECT TOURING DISPLAY THEME

- Press Arrow Left on the 5-way controller until the App List is visible
- Press Arrow Up/Down on the 5-way controller to go to "Settings"
- Select "Settings" and press Arrow Down on the 5-way controller until "Display Themes" is selected
- Press Arrow Right to go to "Display Settings" submenu
- Select "Touring"

### **TOURING THEME LINKS TO THREE DRIVER MODES**

When "Link to Driver Mode" is selected, the Touring Theme is matched to the Weather, Eco and Tour Driver Modes.

![](_page_36_Picture_17.jpeg)

Weather

![](_page_36_Picture_19.jpeg)

Tour

![](_page_36_Picture_21.jpeg)

![](_page_36_Figure_22.jpeg)

RADIO

**RECONFIGURABLE CLUSTER** 

TABLE OF CONTENTS

# **CLUSTER GIVES DRIVER PERFORMANCE INFORMATION**

![](_page_37_Picture_5.jpeg)

Sport display showing G-force bubble

![](_page_37_Picture_7.jpeg)

Tour display showing audio information

![](_page_37_Picture_9.jpeg)

Track display showing performance gauges

The center section of the gauges displays a variety of information allowing the driver to monitor various performance aspects of the Stingray, including oil pressure, coolant temperature, differential temperature, etc. (check the Owner's Manual for a full listing.) The center of the gauges also displays infotainment and navigation information.

All of the gauge displays can be accessed in each mode, but the performance displays are optimized for Sport and Track modes and the infotainment and navigation displays are optimized for Tour mode.

When the "Performance App" is engaged, it also displays in the center of the gauges.

![](_page_38_Picture_0.jpeg)

RADIO

**RECONFIGURABLE CLUSTER** 

TABLE OF CONTENTS

## **PERFORMANCE APP**

### PERFORMANCE APP PROVIDES DYNAMIC READOUTS

The Performance App is unique to GM performance vehicles. It gives dynamic readouts for performanceoriented owners to use while they're driving. The app is available in all three Display Themes.

#### HOW TO ENGAGE THE PERFORMANCE APP

- Press Arrow Left on the 5-way controller until the App List is visible
- Press Arrow Up/Down on the 5-way controller to go to "Performance"

#### Video: Performance App

![](_page_38_Figure_12.jpeg)

![](_page_38_Figure_13.jpeg)

![](_page_38_Picture_14.jpeg)

![](_page_39_Picture_0.jpeg)

RADIO

**RECONFIGURABLE CLUSTER** 

TABLE OF CONTENTS

## **PERFORMANCE APP**

### LATERAL G-FORCE AND FRICTION BUBBLE

Lateral G-force is displayed in the center of the DIC as a numerical value.

![](_page_39_Picture_8.jpeg)

The Friction Bubble is simply a circle that displays lateral and longitudinal G-forces.

- The bubble has a 4-quadrant display, which represents the four corners of the car, with a "bubble" showing where the most inertia is being exerted on the vehicle.
- It lets the driver know how much right, left, forward and rearward G-force is being put on the vehicle.

![](_page_39_Picture_12.jpeg)

### **PERFORMANCE TIMER**

With this, you can set a start speed and an end speed and clock the time it takes to accelerate from one to the other.

After you set the timer, the next time you accelerate, the performance timer will record the time

![](_page_39_Picture_16.jpeg)

![](_page_40_Picture_0.jpeg)

RADIO

RECONFIGURABLE CLUSTER

TABLE OF CONTENTS

## **PERFORMANCE APP**

![](_page_40_Picture_6.jpeg)

### LAP TIMER

Performance App also includes a lap timer, which is a lot like using a stopwatch.

In Track Driver Mode, the timer is always displayed, but it must be started on the timer page. You use the 5-way controller to mark each lap, and the difference from the best is displayed. There is also an extra HUD screen with the lap timer.

### **OTHER READOUTS**

Other performance readouts include:

- Oil temperature
- Oil pressure
- Battery voltage
- Transmission fluid temperature

![](_page_40_Picture_16.jpeg)

### **TIRE TEMPERATURE**

Tire temperature is determined through a variety of parameters including the Tire Pressure Monitor sensor and an algorithm based on ambient temperature, solar load and tire tread thickness. The Corvette does not have a temperature sensor in the tire and wheel assembly.

Temperature readouts:

- Frozen (32° and below)
- Cold (46.4°F to 32°)
- Warm (46.4°F to 104°F)
- Hot (above 104°F)
- Overheated

This information is important because drivers, especially in a performance situation don't want to get aggressive in their driving until the tires are "heated up." This is better for adhesion to the road surface. If the car is driven when the FROZEN indicator is ON, there **WILL BE an adhesion concern** because Corvette is equipped with summer-only tires. In addition, if the car is driven when the FROZEN indicator is On cosmetic cracks may appear in the tire sidewalls. These will not affect the performance or longevity of the tires.